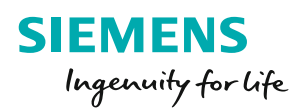

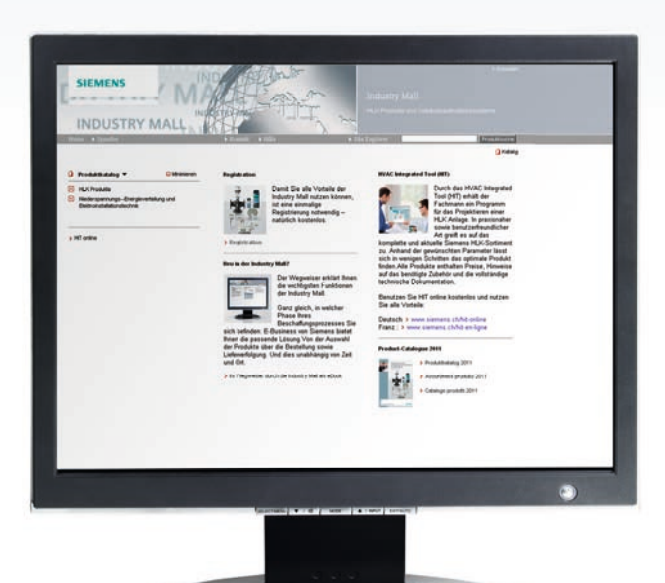

# Webshop «SI-Mall» für HLKE

siemens.ch/hlke-shop

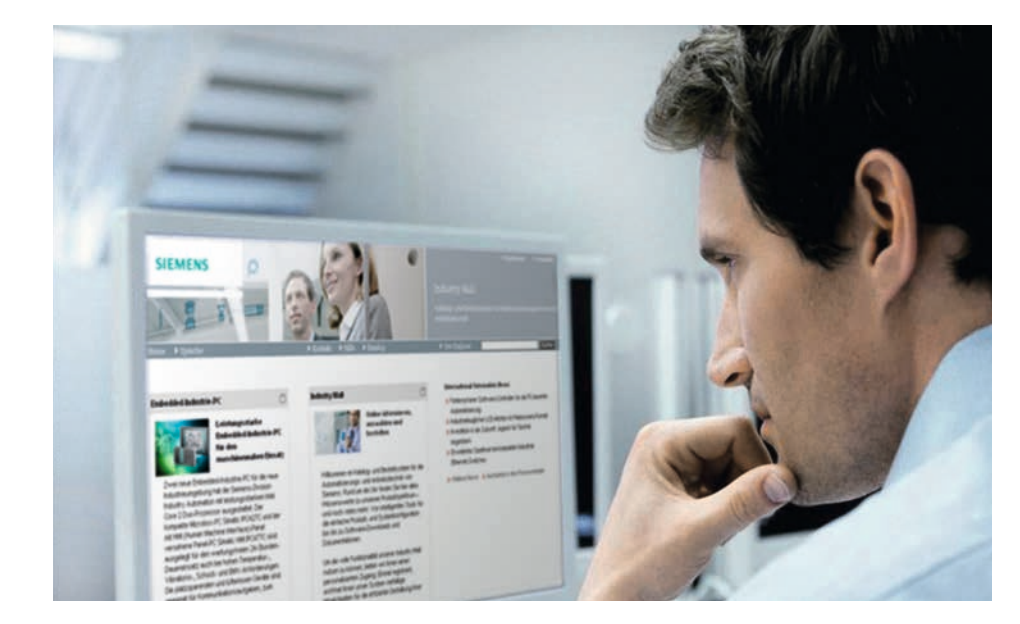

Ganz gleich, in welcher Phase Ihres Beschaffungsprozesses Sie sich befinden: E-Business von Siemens bietet Ihnen die passende Lösung. Von der Auswahl der Produkte über die Bestellung und Lieferverfolgung ermöglicht Ihnen die SI-Mall die komplette Abwicklung Ihres Einkaufs. Und zwar direkt und unabhängig von Zeit und Ort.

Ob Regler, Fühler oder Ventile und Antriebe – mit ein paar Klicks können Sie über die innovative Benutzeroberfläche ganz bequem u. a. folgende Optionen nutzen:

- Ausführliche Informationen mit Produktdaten
- Abfrage Ihrer individuellen Kundenpreise
- Verfügbarkeitsprüfung
- Onlinebestellmöglichkeit
- Auftragsverfolgung/Bestellübersicht

Die Siemens SI-Mall gestaltet Ihre individuellen Prozesse transparent, effizient und durchgängig. Das macht E-Business einfacher denn je!

Doch überzeugen Sie sich selbst. Auf den folgenden Seiten erklärt Ihnen unser Wegweiser die wichtigsten Funktionen.

## siemens.ch/hlke-shop

# Willkommen in der SI-Mall

siemens.ch/hlke-shop

| <b>Einstieg und Registrierung</b><br>SI-Mall Startseite<br>Erste Anmeldung<br>Einstiegsseite<br>Site Explorer                                                                                                    | 04<br>05<br>06<br>07                               |
|----------------------------------------------------------------------------------------------------|----------------------------------------------------|
| Information und Auswahl<br>Produktkatalog<br>Produktsuche<br>Suchergebnis<br>Produktdetails                                                                                                    | 08<br>09<br>10<br>11                               |
| Verfügbarkeitsprüfung und Bestellung<br>Warenkorb<br>Warenkorbverwaltung<br>Warenkorb anpassen<br>Artikelschnellerfassung<br>Verfügbarkeitsprüfung<br>Lieferdaten<br>Prüfung der Bestelldaten und Bestätigung<br>Bestellübersicht<br>Bestell- und Lieferverfolgung | 12<br>13<br>14<br>15<br>16<br>17<br>18<br>19<br>20 |
| Administration<br>Benutzerverwaltung<br>Benutzerrechte<br>Lieferadressen hinterlegen                                                                                                    | 21<br>22<br>23                                     |

#### **Einstieg und Registrierung**

#### **Startseite**

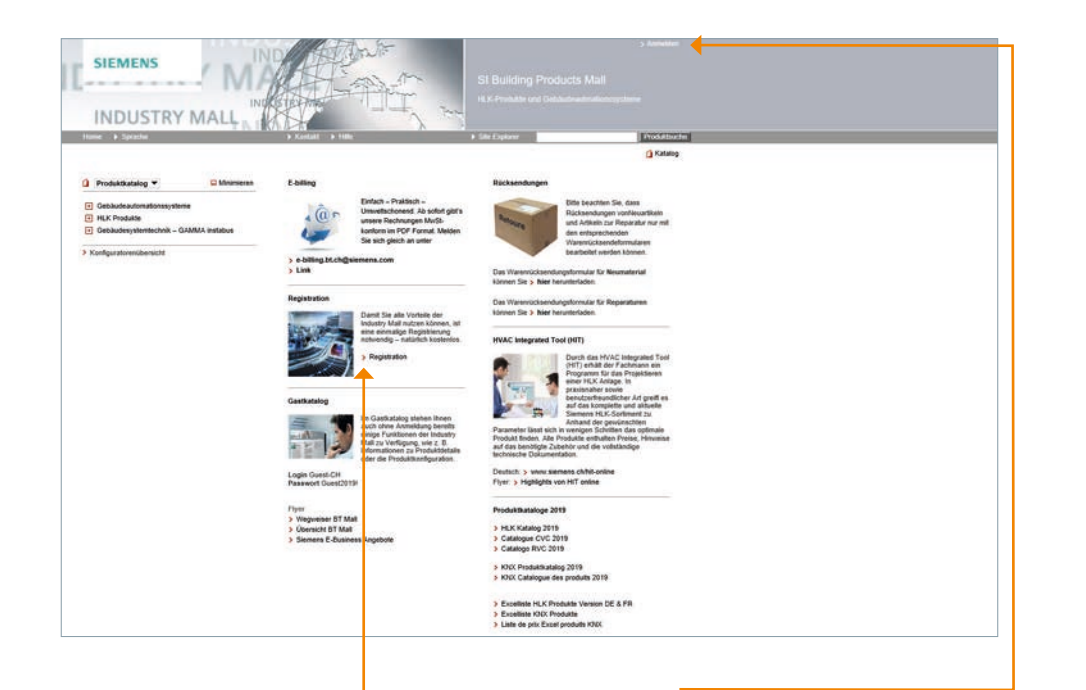

Im Gastkatalog stehen Ihnen auch ohne Anmeldung bereits einige Funktionen der SI-Mall zu Verfügung, wie z. B. Informationen zu Produktdetails. Damit Sie jedoch alle Vorteile der SI-Mall nutzen können, ist eine einmalige Registrierung notwendig - natürlich kostenlos.

Klicken Sie auf «Registration» und Sie werden in wenigen Schritten durch den Registrationsprozess geleitet.

Sobald Sie Ihre Zulassungsbestätigung per E-Mail erhalten haben, können Sie sich über den Menüpunkt «Anmelden» mit Ihren, bei der Registrierung vergebenen, Benutzerdaten (Login und Passwort) in der SI-Mall anmelden.

#### **Erste Anmeldung**

| Jetzt bei Indiestry Mall assestion                                                                                                    |                                                       |                  |  |  |
|----------------------------------------------------------------------------------------------------|-------------------------------------------------------|------------------|--|--|
| Sie sind bereits registrierter Kunde?                                                                                                    |                                                       |                  |  |  |
| Login                                                                                                    |                                                       |                  |  |  |
| Passed                                                                                                    |                                                       |                  |  |  |
| > Passwort / Login vergess                                                                                                    | sain?                                                 |                  |  |  |
|                                                                                                    | Jeroston                                              |                  |  |  |
| Anneldung mit Windows Authentifizie                                                                                                    | erung                                                 |                  |  |  |
| Wenvenden Sie ihre aldre We<br>bir das Login. Für tehalte mit a<br>Sicherheitsbevel, kann es im V<br>andreihets kein sich mit Smar<br>Login anzumeiden. | ndowsaRzung<br>ainzes hohen<br>Vedenin<br>et Cant PKI |                  |  |  |
|                                                                                                    | Jermulden.                                            |                  |  |  |
| Anmeldang mit PKI                                                                                                    |                                                       |                  |  |  |
| Verwenden Sie die Smart Can<br>Anmekkung Kir unmittelbaren J<br>Maabs.                                                                                  | nt PRI<br>Zugeff aul alle                             |                  |  |  |
|                                                                                                    | Janwiden                                              |                  |  |  |
| Hinweis: Ändern Sie Passwörter in regelir                                                                                                    | mälligen Abständen, um den Schutz vor Datendiebet     | tahi zu witchen. |  |  |
|                                                                                                    |                                                       |                  |  |  |
|                                                                                                    |                                                       |                  |  |  |
|                                                                                                    |                                                       |                  |  |  |
|                                                                                                    |                                                       |                  |  |  |
|                                                                                                    |                                                       |                  |  |  |
|                                                                                                    |                                                       |                  |  |  |
|                                                                                                    |                                                       |                  |  |  |
|                                                                                                    |                                                       |                  |  |  |
|                                                                                                    |                                                       |                  |  |  |
|                                                                                                    |                                                       |                  |  |  |
|                                                                                                    |                                                       |                  |  |  |

Die Registrierung in der SI-Mall erfolgt in nur vier Schritten. Zuerst erhalten Sie unter «Willkommen« die Registrierungshinweise. Danach können Sie Benutzernamen sowie Passwort wählen. Bitte beachten Sie hierbei die Einhaltung der angezeigten Passwort-Kriterien.

Wenn Sie alle benötigten Daten  $ext{ Hinweis:}$ angegeben haben, müssen Sie im letzten Schritt nur noch die allgemeinen Nutzungsbedingungen akzeptieren und können anschliessend Ihren Registrierungsantrag über «Fertigstellen» absenden.

Behandeln Sie Ihre Zugangsdaten streng vertraulich. Jeder mit Zugriff auf Ihre Zugangsdaten kann sich in der SI-Mall anmelden und z.B. Ihre Konditionen einsehen oder eine Bestellung in Ihrem Namen absenden!

#### Einstieg und Registrierung

#### Einstiegsseite

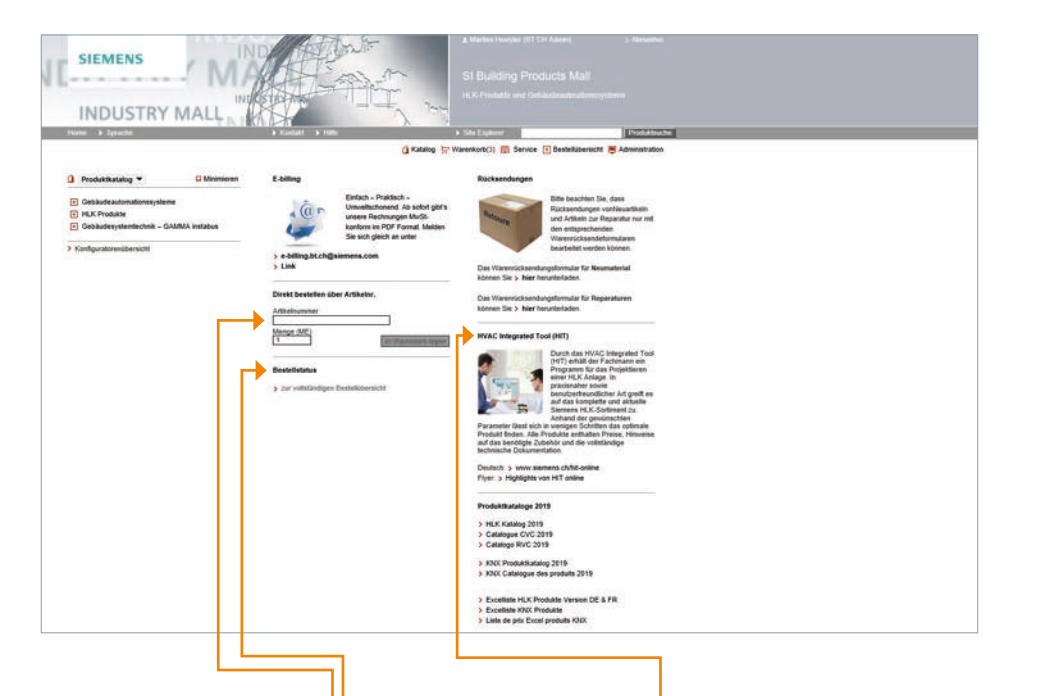

Nach erfolgreicher Anmeldung haben Sie uneingeschränkten Zugriff auf Produkt-, Preis- und Verfügbarkeitsinformationen.

- Sind Ihnen Artikelnummern bereits bekannt, können Sie diese über die Direktbestellung schnell und bequem in den Warenkorb legen.
- Das Auskunftsfenster «Bestellstatus» informiert Sie über den Status kürzlich versendeter Bestellungen.
- Das HVAC Integrated Tool (HIT) liefert Ihnen ausführliche Produktinformationen und Sie erhalten zusätzlich umfassende technische Dokumentationen zu jedem Produkt.

### **Site Explorer**

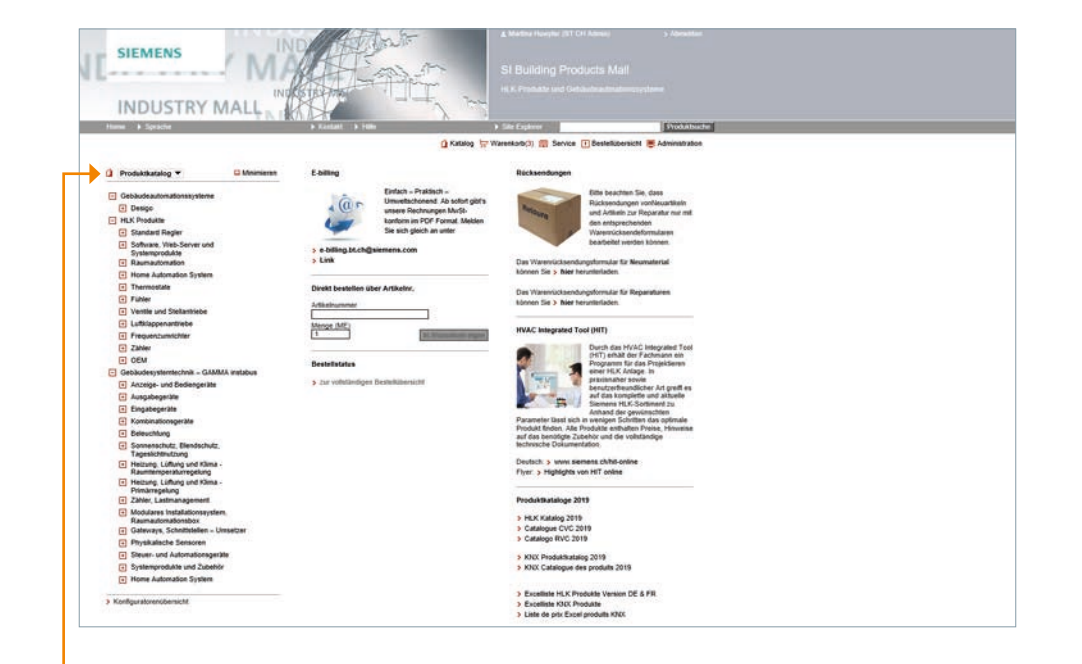

Mit dem Produktebaum haben Sie schnellen Zugriff auf den Katalog. Sie finden ihn auf jeder Seite der SI-Mall – und immer an der gleichen Position.

#### 🗯 Produktkatalog 🔻 🖵 Minimieren HLK Produkte 🗄 Regler für Heizungsanlagen 🛨 Regler für Fernheizungsanlagen + Regler für Lüftungs- / Klima- und Käiteanlagen Regler f ür Raumautomation \pm Geräte für Hausautomation Raumthermostate ACS Software und Kommunikationszentralen Schaltende F ühler Raumbediengeräte E Ventile und Stellantriebe für zentrale HLK-

Anlagen -- Acvatix™

Information und Auswahl

#### **Produktkatalog**

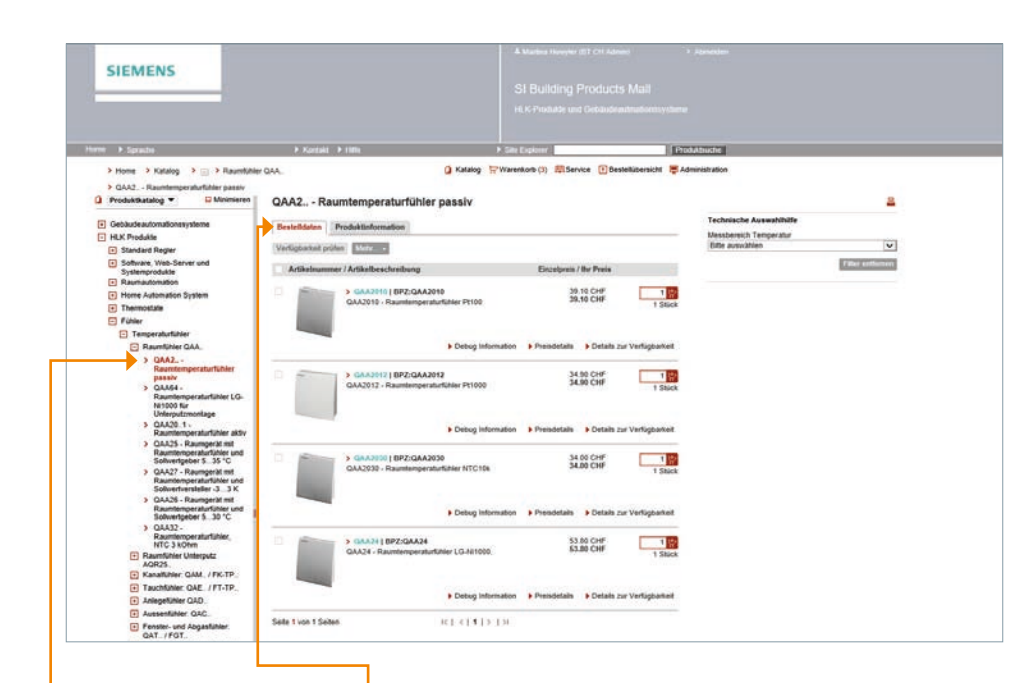

Die unteren Ebenen des Produktbaums werden in der klassischen Baumstruktur angezeigt. Damit Sie sich im Katalog noch einfacher zurechtfinden, werde die zuletzt aufgerufenen Navi-

Bitte beachten Sie: es kann noch eine Ebene aufgeklappt werden; Linien-Dreiecke > heissen: die unterste Ebene ist erreicht.

einfacher zurechtfinden, werden die zuletzt aufgerufenen Navigationspunkte nacheinander in der sog. Breadcrumb-Navigation (direkt unter der Hauptnavigation) angezeigt. So sehen Sie, auf welchem Weg Sie zur aktuellen Produktinformation gekommen sind und können – falls gewünscht – zurücknavigieren.

#### **Produktsuche**

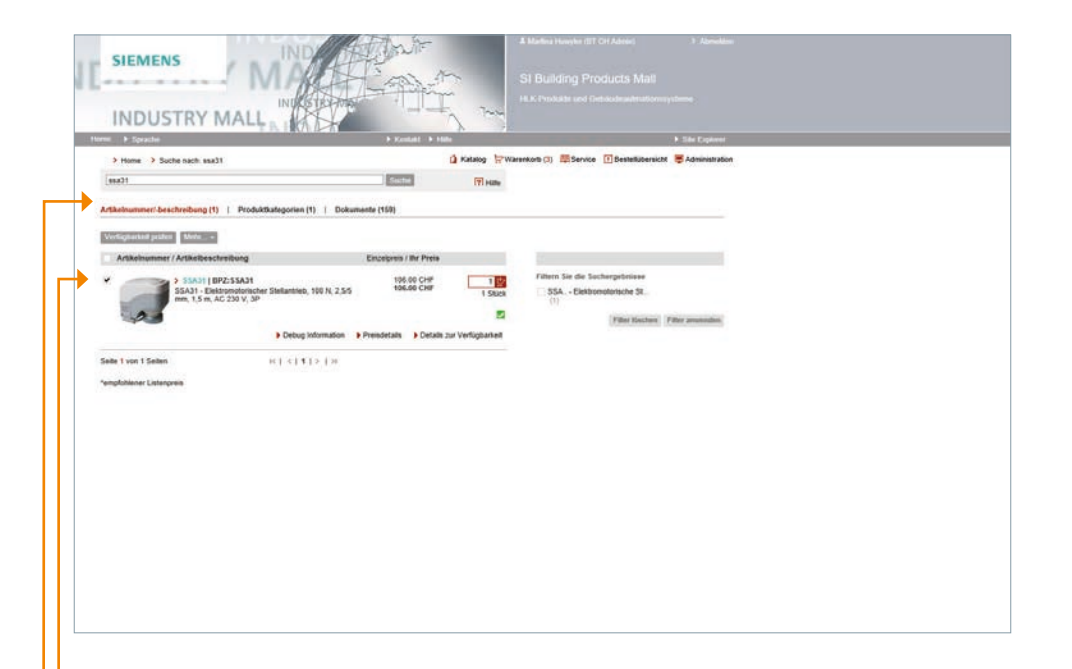

- Hier bekommen Sie einen Überblick über die gefundenen Produkte mit Artikelnummer, Kurzbeschreibung und Listenpreis. Wenn Sie fündig geworden sind und ausführliche Produktinformationen wünschen, klicken Sie einfach die Artikelnummer an.
- Zeigt das Suchergebnis zu viele Treffer an, können Sie hier nach zusätzlichen Kriterien innerhalb der angezeigten Produkte filtern.

#### Tipp:

Eine weitere Möglichkeit der Produktauswahl bietet Ihnen das in der Hauptnavigation enthaltene Suchfeld. Tragen Sie dort einfach die Siemens Artikelnummer ein und Sie erhalten nach wenigen Sekunden das gewünschte Suchergebnis. Information und Auswahl

### **Suchergebnis**

| A Strate                                                                                                    | A General A 18                                                                                                    | λ. PE                                                                    | She Dataset                                                                                                    |   |  |
|----------------------------------------------------------------------------------------------------|----------------------------------------------------------------------------------------------------|--------------------------------------------------------------------------|----------------------------------------------------------------------------------------------------|---|--|
| > Home > Suche nach: gad                                                                                                    |                                                                                                    | () Katalog (7Wa                                                          | renkorb (1) 📾 Service 🕕 Bestelkibernicht 👼 Administration                                                                                                    |   |  |
| un                                                                                                    | Date                                                                                                    | TT size                                                                  |                                                                                                    |   |  |
| s gab keinen gehauen Treffer für dad<br>tikelnummer beschreibung (7) (Produktlutingories (18) (                                                                                                    | Dokumente (185)                                                                                                    |                                                                          |                                                                                                    |   |  |
| Artiglastel pole                                                                                                    | Estatema / Br Pean                                                                                                    |                                                                          |                                                                                                    |   |  |
| GADONE   BPZ:GAD3019     GAD3018 - Antepetamper shuff-their P1100                                                                                                    | 34 90 CHF<br>34,90 CHF                                                                                                    | 1960                                                                     | Filtern Sie die Suchergebnisse<br>GAC2 Anlegetemperaturfüh                                                                                                    |   |  |
| Dates Informati                                                                                                    | <b>-</b>                                                                                                    | -                                                                        | GAD2012 -<br>Anlegetemperaturla (1)                                                                                                    |   |  |
| GADINE   BP2:GADINE<br>GADINE   BP2:GADINE<br>GADINE - Aningetemperaturkiter Pricop                                                                                                    | 34.50 CHF                                                                                                    | 1 Slick                                                                  | GAG24/291 -<br>Arbigetemperatur (1)<br>GAG21/2018-<br>Arbigetemperatur (1)<br>GAG231/1914 -<br>Arbigetemperatur (1)                                                                                                    |   |  |
| AD2912 - Adapting manufacture P1000     AD2912 - Adapting manufacture P1000     Disting internal                                                                                                    | on + Presidentials + Details +<br>34.50 CHP<br>34.50 CHP                                                                                                    | ur Verligbartet<br>1 Stick<br>ur Verliggartet                            | GAD1091<br>Adeptingengenitat(1)<br>GAD1095<br>Adeptingengenitat(1)<br>GAD107814<br>Adeptingengenitat(1)<br>The structure The secondary                                                                                                    | 1 |  |
| A GALERATE INFOCADORS     CALORYS - Anguing an Automatican P1000     A Delog Information     CALORYS - Magning and Automatican     CALORYS - Magning and Automatican                                                                                                    | on Presidentian Details<br>34.80 CHF<br>34.90 CHF<br>54.90 CHF<br>34.90 CHF<br>13.30 CHF<br>13.30 CHF                                                                                                    | ur Verfügsehet<br>1 100<br>1 560ck<br>ur Verfügsehet<br>1 100<br>1 550ck | CAD20174     Adaptementar(1)     CA22028     Adaptementar(1)     CAD20171     Adaptementar(1)     CAD20111     Adaptementar(1)     Pain: Managementar(1)     Pain: Managementar(1)                                                                                                    | ] |  |
| Accord (IPC-ACCOR)     ACCORD (IPC-ACCOR)     ACCORD (IPC-ACCORD)     ACCORD (IPC-ACCORD)     ACCORD (IPC-ACCORD)    | on 3 Presidentiale 9 Octain 2<br>34.50 CHF<br>34.50 CHF<br>34.50 CHF<br>33.50 CHF<br>13.50 CHF<br>13.50 CHF<br>13.50 CHF                                                                                                    | ur Verfügbarket                                                          | CAD1091-<br>Magementation (1)<br>CAD21008-<br>Segmentation (1)<br>CAD2011(<br>CAD2011(                                                                                                    |   |  |
| Account (MCADDB)     Account (MCADDB)     Acco | 00         9 Presidentiality         0 Otanity           34.60 CHP         34.60 CHP           00         9 Presidentiality         > 0 Otanity           01.30 CHP         13.30 CHP           13.30 CHP         13.30 CHP           13.30 CHP         13.30 CHP           13.30 CHP         13.30 CHP           13.30 CHP         13.30 CHP           14.30 CHP         13.40 CHP           15.30 CHP         14.60 CHP                                                                                                    | In Verligbarket                                                          | CAD1091-<br>Magements(1)<br>CAD2108-<br>Anogenements(1)<br>CAD20411<br>Adoptements(1)<br>The second second sec                                                                                                    |   |  |
| According INFOCACION<br>ACCORDING INFOCACIONAL<br>ACCORDING INFOCACIONAL<br>ACCORDINAL INFOCACIONAL<br>ACCORDINAL INFOCACIONAL                                                                                                    | 00         3-10 coline J           3-00 coline J         3-00 coline J           00         3-70 coline J           3-30 coline J         3-30 coline J           3-30 coline J         3-30 coline J           10         3-70 coline J           10         7-50 coline J           11         7-50 coline J           12         1           13         1           14         1           15         1           16         1           17         1           18         1           19         10           10         10           10         10           10         10           10         10           10         10           10         10           10         10           10         10           10         10           10         10           10         10           10         10 | In Verligbarket                                                          | CACTOR-<br>Adaptimenta(1)<br>Adaptimenta(1)<br>CACTOR-<br>CACTOR-<br>CA |   |  |

lm Suchergebnis können Sie einzelne Artikel auswählen und Verfügbarkeit» gezielt Ihren Kundenpreis sowie die Verfügbarkeit abfragen.

Mit einem Klick auf die Siemens Artikelnummer gelangen Sie zu über «Preisdetails und Details zur den Produktdetails, wo Sie auch das Datenblatt finden.

Möchten Sie einen Artikel in den Warenkorb legen, tragen Sie einfach die gewünschte Menge ein und klicken auf den Einkaufswagen. Möchten Sie Produktdetails einsehen, klicken Sie auf das Bild oder die Artikelnummer des Produktes.

#### **Produktdetails**

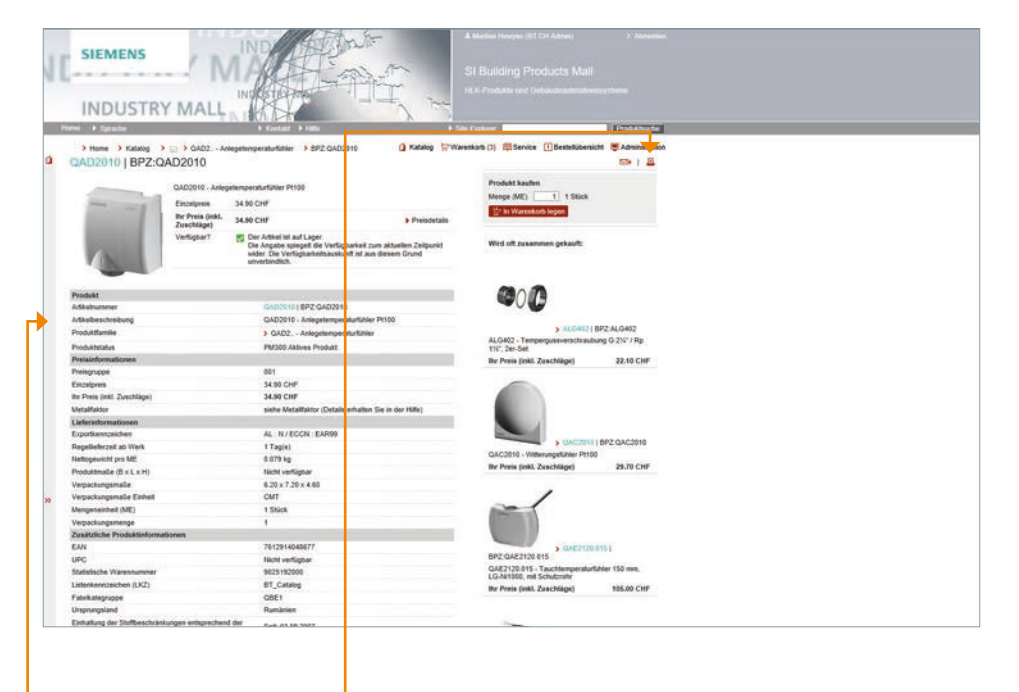

ln den Produktdetails finden Sie 🤞 Mit dem Druckersymbol nützliche Zusatzangaben zum ausgewählten Artikel wie z. B.:

- können Sie sich die Produktdetails ausdrucken.
- Artikelbeschreibung
- Statistische Warennummer
- Rabattdetails
- Gewichtsangaben
- Artikelurspungsland
- Lieferinformation

#### Warenkorb

| anna ann ann ann ann  | ensee () families series (4) families | mara                         | Count & county it parts Channelling                                          |            |            |     |               |          |              |                                                                                                    | Desire and Desire    |
|-----------------------|---------------------------------------|------------------------------|------------------------------------------------------------------------------|------------|------------|-----|---------------|----------|--------------|----------------------------------------------------------------------------------------------------|----------------------|
| allowing a particular | and prime a                           | with famous * 1 Waterson and | ung "                                                                        |            |            |     |               |          |              | Activitionshipm                                                                                                    |                      |
| - Pen                 | C Athenese                            | Mange (ME)                   | Litebookeeberg                                                               | Vertigier? | Linkspore. | PE. | Prolegrages ) | Raball 1 | Postinearete | Reptores & Earlinger                                                                                                    | Alegatie Date buchle |
| D .                   | BP2/GAAUNE                            | 1 100 Page                   | GAA2016 - Raumanpendurtphan Prote                                            |            | IR IS DIF  |     | 861           |          | 117.30 (347  | 1                                                                                                    |                      |
| 2                     | > BPUILMAN                            | then                         | \$3527 - Overnowskieligher Teelermen, 108 H, 2,537 mm, 1,8 m<br>AC 238 V, 39 |            | HEALCHE    | 1   | -             |          | 30.00 04     | m                                                                                                    | Counties [           |
|                       |                                       |                              |                                                                              |            |            |     |               |          |              | Lakawadi<br>Sak Jawama<br>Wang<br>Carangent<br>Carangent<br>Sakawatan<br>Sakawatan<br>Sakatan<br>Sakakatan<br>Sakatan<br>Sakakatan<br>Sakatan<br>Sakatan<br>Sakatan<br>Sakatan<br>Sakatan<br>Sakatan<br>Sakatan |                      |

### Warenkorbverwaltung

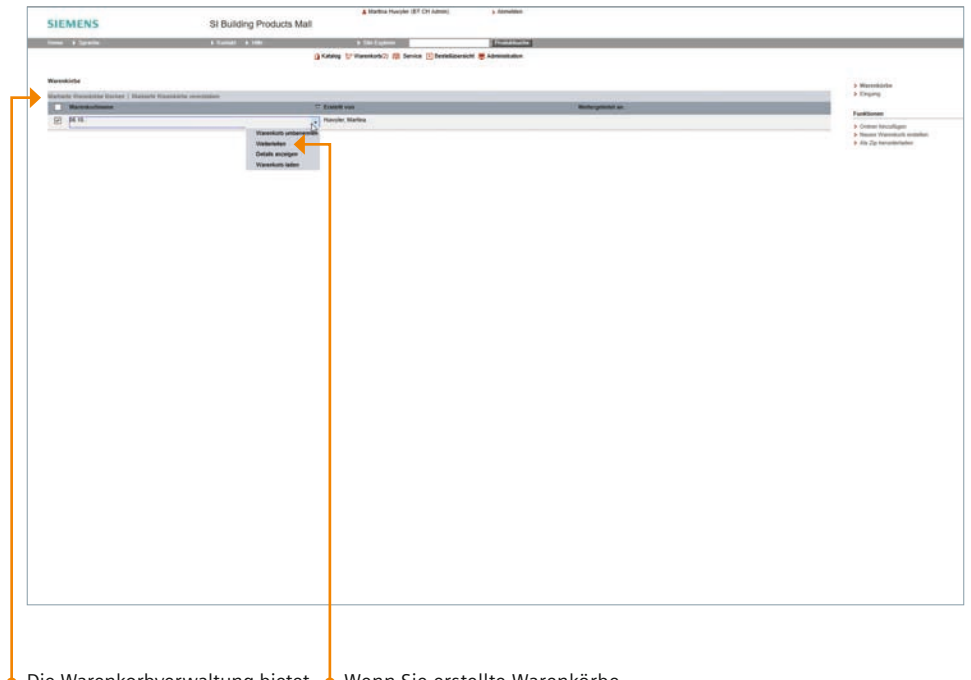

Der Stern zeigt an, dass für diese Position produktspezifisches Zubehör erhältlich ist.

Unter dem Menüpunkt «Warenkorbverwaltung» finden Sie die Funktion «Liste als Vorlage speichern». Hier können Sie Warenkörbe für wiederkehrende Bestellungen abspeichern und zu jeder Zeit reaktivieren.

Über diese Funktion können Sie auch weitere Warenkörbe anlegen und vorhandene Warenkörbe verwalten (Detailinformationen finden Sie auf der Seite 13). Zusätzlich zu den aktuellen Warenkorbinformationen – wie Warenkorbgewicht und Gesamtpreis – werden Sie über die Gültigkeit der Produkte im Warenkorb informiert. Die Warenkorbverwaltung bietet Ihnen eine Übersicht der zugeordneten oder selbst erstellten Warenkörbe. Sie können auch neue Warenkörbe erstellen, angelegte Warenkörbe abspeichern oder sogar eine Ordnerstruktur anlegen, unter der die einzelnen Warenkörbe sortiert werden.

 Wenn Sie erstellte Warenkörbe an SI-Mall Benutzer innerhalb Ihrer Firma weiterleiten möchten, gelingt das ganz einfach über die Funktion «Weiterleiten». Ihre Kollegen werden per E-Mail über den Erhalt eines neuen Warenkorbs informiert.

#### Warenkorb anpassen

|             |          |               |                                                                                                    |                   |                          | A Martha Pasyler 31 Of Advent                                                                                                    | a yearson a                                                                                                    |                 |    |                                                                                                    |          |            |                                                                                                    |                                                                                                    |
|-------------|----------|---------------|----------------------------------------------------------------------------------------------------|-------------------|--------------------------|----------------------------------------------------------------------------------------------------|----------------------------------------------------------------------------------------------------|-----------------|----|----------------------------------------------------------------------------------------------------|----------|------------|----------------------------------------------------------------------------------------------------|----------------------------------------------------------------------------------------------------|
| SIE         | MEN      | 5             | Indust                                                                                                    | ry Mali - Warenko | dN                       |                                                                                                    |                                                                                                    |                 |    |                                                                                                    |          |            |                                                                                                    |                                                                                                    |
|             |          | *             | a hone                                                                                                    |                   |                          | * 10 Support                                                                                                    | And in case of the                                                                                                    |                 |    |                                                                                                    |          |            |                                                                                                    |                                                                                                    |
| Vanishings  | (06.16.) | 201           |                                                                                                    |                   | () conset                | (7 Weinstein) III Seres (1) Bereitigenant i                                                                                                    | adverse adverse adve |                 |    |                                                                                                    |          |            |                                                                                                    |                                                                                                    |
|             | al Das   |               | and the second second s |                   | -                        |                                                                                                    |                                                                                                    |                 |    |                                                                                                    |          |            |                                                                                                    | Weather that Barphilling 1                                                                                                    |
| dist indian | 1.79.54  | and pattern 1 | Participation of Castlere                                                                                                    | A                 | C                        |                                                                                                    |                                                                                                    |                 | _  |                                                                                                    |          |            | Artiket hinys/ligen                                                                                                    |                                                                                                    |
|             | 244      | C. Anderson   | Alle Souther als ILS experieren                                                                                                    | and the latest    | Artheliam                | and and a second second s | "surligher"                                                                                                    | The ball of the |    | Presspendor                                                                                                    | Ballet . | Permit     | Koperen & Colliger                                                                                                    | Eingebe Date bachladter                                                                                                    |
| -           | -22      | > 992.04      | Expect als XLS for import presized                                                                                                    |                   | - 176 16                 |                                                                                                    |                                                                                                    | 1000            |    | (1990)                                                                                                    |          | 1100       |                                                                                                    |                                                                                                    |
|             | 2        | > 8/2.53      | Als Mall XXII, superioren<br>Warenkerb anpessen                                                                                                    | taut              | \$582×-\$9<br>#0'238'V-3 | Appendicture (Selected, 100 H, 25% rate, 1.3 m                                                                                                    |                                                                                                    | KINE AN CONT    | 12 | and the second second s |          | SIZ HE CHP | m                                                                                                    |                                                                                                    |
|             |          |               | Ale Andre eine Prosensen Anne<br>Contact<br>Teor of each of the Anne Prosense<br>Teor of each of Teor of each of the Anne<br>Anne Anne Anne Anne Anne Anne Ann                                                                                                    | 1                 |                          |                                                                                                    |                                                                                                    |                 |    |                                                                                                    |          |            | Der Lehrlauss<br>Lehrang<br>Schlang<br>Sessengen All Auf-<br>der Schlang Schlangen All<br>Schlangen All Ander<br>Schlangen All Ander<br>Schlangen A | Horpsmann<br>(Harding)<br>Facebook (Harding)<br>Facebook (Harding)<br>Face |
|             |          |               |                                                                                                    |                   |                          |                                                                                                    |                                                                                                    |                 |    |                                                                                                    |          |            |                                                                                                    |                                                                                                    |
|             |          |               |                                                                                                    |                   |                          |                                                                                                    |                                                                                                    |                 |    |                                                                                                    |          |            |                                                                                                    |                                                                                                    |
|             |          |               |                                                                                                    |                   |                          |                                                                                                    |                                                                                                    |                 |    |                                                                                                    |          |            |                                                                                                    |                                                                                                    |
|             |          |               |                                                                                                    |                   |                          |                                                                                                    |                                                                                                    |                 |    |                                                                                                    |          |            |                                                                                                    |                                                                                                    |

Über den Hauptmenüpunkt «Optionen» gelangen Sie im Warenkorb zu der Funktion «Warenkorb anpassen». Dort können Sie den Warenkorb so gestalten wie es Ihnen gefällt und z. B. entscheiden, welche Artikelinformationen angezeigt werden sollen.

Mit einem Klick auf «Spalten hinzufügen/entfernen» können Sie einzelne Spalten mit den jeweils gewünschten Produktangaben bzw. Informationen in die Warenkorbansicht einbetten. Die Grundeinstellung kann natürlich jederzeit wiederhergestellt werden.

#### Artikelschnellerfassung

|                        | MENS                              | ,                                                         |                                                          | P PRECOMPLET.                                   |                                   |                                                |                                                                                                    |                                 |                 |   |                                                                     |                                                          |                                                            |                                                                                                    |
|------------------------|-----------------------------------|-----------------------------------------------------------|----------------------------------------------------------|-------------------------------------------------|-----------------------------------|------------------------------------------------|----------------------------------------------------------------------------------------------------|---------------------------------|-----------------|---|---------------------------------------------------------------------|----------------------------------------------------------|------------------------------------------------------------|----------------------------------------------------------------------------------------------------|
| 1944                   | · Caralle                         |                                                           | a Randolf a 1990                                         |                                                 | 1.00.00                           |                                                | Construction of the local division of the local division of the lo | 8                               |                 |   |                                                                     |                                                          |                                                            |                                                                                                    |
|                        |                                   |                                                           |                                                          | 0.04                                            | stig St Westerado                 | )) 前 Service (目 Bartella                       | aberoicht 👼 Administration                                                                                                    |                                 |                 |   |                                                                     |                                                          |                                                            |                                                                                                    |
| shorts a               | (06.56)<br>e (1) Labor            | inter (1) Sectors are 12                                  | ( Includion Strengt                                      |                                                 |                                   |                                                |                                                                                                    |                                 |                 |   |                                                                     |                                                          |                                                            | And in case of                                                                                                  |
| butes                  | I THREE                           | and police 1                                              | Decher( ). Statement 7 1. State                          | visition and a first state                      |                                   |                                                |                                                                                                    |                                 |                 |   |                                                                     |                                                          | Atlach get                                                 |                                                                                                    |
|                        | Past                              | A Madeuterer                                              | Menge (M                                                 | 0) A100                                         | dead along                        |                                                | Wellight?                                                                                                    | Lawrence                        | PE. Pielogre    | - | Battatt                                                             | Paulterspein                                             | Represent & Earlie                                         | an Engate Date has                                                                                              |
| 3                      | • :-                              | + SPEIGAADTE                                              |                                                          | THUE (1442)                                     | 112 - Reamberger als              | A PROPERTY AND IN COLUMN                       |                                                                                                    | 3814.04                         | 1 301           |   |                                                                     | HTMOM                                                    | Deletare                                                   | -                                                                                                    |
|                        | -                                 | S BP2:55434                                               |                                                          | 3543<br>86.19                                   | 1 - Elef terministischer<br>8 % 3 | Statestics, 102 N. 2.57 or                     | - 11-                                                                                                    | NOR DO CHE                      | 그는 편            |   |                                                                     | 312 68 (14                                               | (E) reside Farmate                                         | birmen angertiert sentien                                                                                       |
|                        |                                   |                                                           |                                                          |                                                 |                                   |                                                |                                                                                                    |                                 |                 |   |                                                                     |                                                          | C Alle record Water                                        | erikaria labert Jahiltone Warenia                                                                               |
|                        |                                   |                                                           |                                                          |                                                 |                                   |                                                |                                                                                                    |                                 |                 |   |                                                                     |                                                          | <ul> <li>Zum attachen in</li> </ul>                        | Vennesk Knowligen                                                                                               |
|                        |                                   |                                                           |                                                          |                                                 |                                   |                                                |                                                                                                    |                                 |                 |   |                                                                     |                                                          | Laborated                                                  | -tr Di Adres                                                                                                    |
|                        |                                   |                                                           |                                                          |                                                 |                                   |                                                |                                                                                                    |                                 |                 |   |                                                                     |                                                          |                                                            | Service 2nd sould 47<br>ETC2 Standbased<br>Schweil                                                              |
|                        |                                   |                                                           |                                                          |                                                 |                                   |                                                |                                                                                                    |                                 |                 |   |                                                                     |                                                          | Dev. Labolemen                                             | (2016 2016                                                                                                    |
|                        |                                   |                                                           |                                                          |                                                 |                                   |                                                |                                                                                                    |                                 |                 |   |                                                                     |                                                          | manung                                                     | 0#                                                                                                    |
|                        |                                   |                                                           |                                                          |                                                 |                                   |                                                |                                                                                                    |                                 |                 |   |                                                                     |                                                          | Genantpress                                                | San mittle, Frankla and Stream                                                                                  |
|                        |                                   |                                                           |                                                          |                                                 |                                   |                                                |                                                                                                    |                                 |                 |   |                                                                     |                                                          | Andread Services and                                       | The second second second second second second second second second second second second second second second se |
|                        |                                   |                                                           |                                                          |                                                 |                                   |                                                |                                                                                                    |                                 |                 |   |                                                                     |                                                          |                                                            |                                                                                                    |
|                        |                                   |                                                           |                                                          |                                                 |                                   |                                                |                                                                                                    |                                 |                 |   |                                                                     |                                                          |                                                            | and a set of the                                                                                                |
|                        |                                   |                                                           |                                                          |                                                 |                                   |                                                |                                                                                                    |                                 |                 |   |                                                                     |                                                          |                                                            |                                                                                                    |
|                        |                                   |                                                           |                                                          |                                                 |                                   |                                                |                                                                                                    |                                 |                 |   |                                                                     |                                                          |                                                            |                                                                                                    |
|                        |                                   |                                                           |                                                          |                                                 |                                   |                                                |                                                                                                    |                                 |                 |   |                                                                     |                                                          |                                                            |                                                                                                    |
|                        |                                   |                                                           |                                                          |                                                 |                                   |                                                |                                                                                                    |                                 |                 |   |                                                                     |                                                          |                                                            |                                                                                                    |
|                        |                                   |                                                           |                                                          |                                                 |                                   |                                                |                                                                                                    |                                 |                 |   |                                                                     |                                                          |                                                            |                                                                                                    |
|                        |                                   |                                                           |                                                          |                                                 |                                   |                                                |                                                                                                    |                                 |                 |   |                                                                     |                                                          |                                                            |                                                                                                    |
|                        |                                   |                                                           |                                                          |                                                 |                                   |                                                |                                                                                                    |                                 |                 |   |                                                                     |                                                          |                                                            |                                                                                                    |
|                        |                                   |                                                           |                                                          |                                                 |                                   |                                                |                                                                                                    |                                 |                 |   |                                                                     |                                                          |                                                            |                                                                                                    |
|                        |                                   |                                                           |                                                          |                                                 |                                   |                                                |                                                                                                    |                                 |                 |   |                                                                     |                                                          |                                                            |                                                                                                    |
|                        |                                   |                                                           |                                                          |                                                 |                                   |                                                |                                                                                                    |                                 |                 |   |                                                                     |                                                          |                                                            |                                                                                                    |
|                        |                                   |                                                           |                                                          |                                                 |                                   |                                                |                                                                                                    |                                 |                 |   |                                                                     |                                                          |                                                            |                                                                                                    |
|                        |                                   |                                                           |                                                          |                                                 |                                   |                                                |                                                                                                    |                                 |                 |   |                                                                     |                                                          |                                                            |                                                                                                    |
|                        |                                   |                                                           |                                                          |                                                 |                                   |                                                |                                                                                                    |                                 |                 |   |                                                                     |                                                          |                                                            |                                                                                                    |
|                        |                                   |                                                           |                                                          |                                                 |                                   |                                                |                                                                                                    |                                 |                 |   |                                                                     |                                                          |                                                            |                                                                                                    |
|                        |                                   |                                                           |                                                          |                                                 |                                   |                                                |                                                                                                    |                                 |                 |   |                                                                     |                                                          |                                                            |                                                                                                    |
|                        |                                   |                                                           |                                                          |                                                 |                                   |                                                |                                                                                                    |                                 |                 |   |                                                                     |                                                          |                                                            |                                                                                                    |
|                        |                                   |                                                           |                                                          |                                                 |                                   |                                                |                                                                                                    |                                 |                 |   |                                                                     |                                                          |                                                            |                                                                                                    |
|                        |                                   |                                                           |                                                          |                                                 |                                   |                                                |                                                                                                    |                                 |                 |   |                                                                     |                                                          |                                                            |                                                                                                    |
|                        |                                   |                                                           |                                                          |                                                 | _                                 |                                                |                                                                                                    |                                 |                 |   |                                                                     |                                                          |                                                            |                                                                                                    |
|                        |                                   |                                                           |                                                          |                                                 |                                   |                                                |                                                                                                    |                                 |                 |   |                                                                     |                                                          |                                                            |                                                                                                    |
|                        |                                   |                                                           |                                                          |                                                 |                                   |                                                |                                                                                                    |                                 |                 |   |                                                                     |                                                          |                                                            |                                                                                                    |
|                        |                                   |                                                           |                                                          |                                                 |                                   |                                                |                                                                                                    |                                 |                 |   |                                                                     |                                                          |                                                            |                                                                                                    |
| ał                     | ben                               | Sie bere                                                  | aits fertige                                             | Stück-                                          | Au                                | isserder                                       | n haben                                                                                                    | Sie die                         |                 |   | Neu hoch                                                            | ngelade                                                  | ne Arti                                                    | kel                                                                                                    |
| ał                     | ben                               | Sie bere                                                  | aits fertige                                             | Stück-                                          | Au                                | Isserder                                       | n haben                                                                                                    | Sie die                         |                 |   | Neu hoch                                                            | ngelader                                                 | ne Arti                                                    | kel                                                                                                    |
| lak                    | oen<br>en z                       | Sie bere<br>z. B. im E                                    | eits fertige<br>Excel- oder                              | Stück-                                          | - Au<br>Mě                        | ısserder<br>öglichke                           | n haben<br>eit, eine g                                                                                                    | Sie die<br>gespeicł             | nerte           |   | Neu hocł<br>können a                                                | ngeladei<br>als neue                                     | ne Arti<br>r Ware                                          | kel<br>nkorb                                                                                                    |
| lak<br>ste             | oen<br>en z                       | Sie bere<br>z. B. im E                                    | eits fertige<br>Excel- oder                              | Stück-<br>Word-                                 | Au<br>Ma                          | isserder<br>öglichke                           | n haben<br>eit, eine g                                                                                                    | Sie die<br>gespeich             | nerte<br>-XMI - |   | Neu hoch<br>können a                                                | ngelader<br>als neue                                     | ne Arti<br>r Ware                                          | kel<br>nkorb                                                                                                    |
| lal<br>ste             | oen<br>en z<br>ma                 | Sie bere<br>z. B. im E<br>t, könne                        | eits fertige<br>Excel- oder<br>n Sie diese               | Stück-<br>Word-<br>über                         | Au<br>Ma                          | ısserder<br>öglichke<br>all-Excel              | n haben<br>eit, eine g<br>l-Datei oo                                                                                                    | Sie die<br>gespeich<br>der Mall | nerte<br>-XML-  |   | Neu hoch<br>können a<br>angelegt                                    | ngelader<br>als neuer<br>oder de                         | ne Arti<br>r Ware<br>em akti                               | kel<br>nkorb<br>uellen                                                                                          |
| lal<br>sto<br>or<br>Kc | oen<br>en z<br>ma                 | Sie bere<br>z. B. im E<br>t, könne<br>eren & Ei           | eits fertige<br>Excel- oder<br>n Sie diese<br>nfügen» di | Stück-<br><sup>·</sup> Word-<br>2 über<br>irekt | Au<br>Ma<br>Da                    | ısserder<br>öglichke<br>all-Excel<br>ıtei hocl | n haben<br>eit, eine g<br>I-Datei og<br>hzuladen                                                                                                    | Sie die<br>gespeich<br>der Mall | nerte<br>-XML-  |   | Neu hoch<br>können a<br>angelegt<br>Warenko                         | ngelader<br>als neue<br>oder de<br>rb hinzu              | ne Arti<br>r Ware<br>em akti<br>igefügt                    | kel<br>nkorb<br>uellen<br>t werdei                                                                              |
| lał<br>ste<br>or<br>Kc | oen<br>en z<br>ma                 | Sie bere<br>z. B. im E<br>t, könne<br>eren & Ei           | eits fertige<br>Excel- oder<br>n Sie diese<br>nfügen» di | Stück-<br>Word-<br>über<br>irekt                | Au<br>Ma<br>Da                    | ısserder<br>öglichke<br>all-Excel<br>ıtei hocl | m haben<br>eit, eine g<br>I-Datei oo<br>hzuladen                                                                                                    | Sie die<br>gespeich<br>der Mall | ierte<br>-XML-  |   | Neu hocł<br>können a<br>angelegt<br>Warenko                         | ngelader<br>als neue<br>oder de<br>rb hinzu              | ne Arti<br>r Ware<br>em akti<br>igefügt                    | kel<br>nkorb<br>uellen<br>t werdei                                                                              |
| lal<br>ste<br>or<br>Ko | oen<br>en z<br>ma<br>opie<br>er n | Sie bere<br>z. B. im E<br>t, könne<br>eren & Ei<br>ehmen. | eits fertige<br>Excel- oder<br>n Sie diese<br>nfügen» d  | Stück-<br>Word-<br>über<br>irekt                | • Au<br>Ma<br>Da                  | ısserder<br>öglichke<br>all-Excel<br>ıtei hocl | m haben<br>eit, eine g<br>I-Datei oo<br>hzuladen                                                                                                    | Sie die<br>gespeich<br>der Mall | nerte<br>-XML-  |   | Neu hocł<br>können a<br>angelegt<br>Warenko                         | ngelader<br>als neue<br>oder de<br>rb hinzu              | ne Arti<br>r Ware<br>em akti<br>igefügt                    | kel<br>nkorb<br>uellen<br>t werdei                                                                              |
| lal<br>sto<br>or<br>Ko | oen<br>en z<br>ma<br>opie<br>er n | Sie bere<br>z. B. im E<br>t, könne<br>eren & Ei<br>ehmen. | eits fertige<br>Excel- oder<br>n Sie diese<br>nfügen» di | Stück-<br>Word-<br>über<br>irekt                | • Au<br>Ma<br>Da                  | isserder<br>öglichke<br>all-Excel<br>itei hocl | m haben<br>eit, eine g<br>I-Datei og<br>hzuladen                                                                                                    | Sie die<br>gespeich<br>der Mall | nerte<br>-XML-  |   | Neu hoch<br>können a<br>angelegt<br>Warenko<br>Bekannte             | ngelader<br>als neuer<br>oder de<br>rb hinzu             | ne Arti<br>r Ware<br>em akti<br>igefügt<br>alnum           | kel<br>nkorb<br>uellen<br>t werder<br>mern                                                                      |
| lal<br>sto<br>or<br>Kc | oen<br>en z<br>ma<br>opie<br>er n | Sie bere<br>z. B. im E<br>t, könne<br>eren & Ei<br>ehmen. | eits fertige<br>Excel- oder<br>n Sie diese<br>nfügen» di | Stück-<br>Word-<br>über<br>irekt                | • Au<br>Ma<br>Da                  | ısserder<br>öglichke<br>all-Excel<br>ıtei hocl | n haben<br>eit, eine g<br>I-Datei oo<br>hzuladen                                                                                                    | Sie die<br>gespeich<br>der Mall | nerte<br>-XML-  |   | Neu hocł<br>können a<br>angelegt<br>Warenko<br>Bekannte             | ngelader<br>als neuer<br>oder de<br>rb hinzu             | ne Arti<br>r Ware<br>em aktu<br>igefügt<br>alnumi          | kel<br>nkorb<br>uellen<br>t werdei<br>mern                                                                      |
| lat<br>ste<br>or<br>Kc | oen<br>en z<br>ma<br>opie<br>er n | Sie bere<br>z. B. im E<br>t, könne<br>eren & Ei<br>ehmen. | eits fertige<br>Excel- oder<br>n Sie diese<br>nfügen» d  | Stück-<br>Word-<br>über<br>irekt                | Au<br>Ma<br>Da                    | ısserder<br>öglichke<br>all-Excel<br>ıtei hocl | n haben<br>eit, eine g<br>l-Datei oo<br>hzuladen                                                                                                    | Sie die<br>gespeich<br>der Mall | erte<br>-XML-   |   | Neu hocł<br>können a<br>angelegt<br>Warenko<br>Bekannte<br>können S | ngelader<br>als neue<br>oder de<br>rb hinzu<br>e Materia | ne Arti<br>r Ware<br>em aktu<br>igefügt<br>alnumi<br>den M | kel<br>nkorb<br>uellen<br>t werdei<br>mern<br>enüpun                                                            |

hinzufügen.

### Verfügbarkeitsprüfung

| inte i | NLNI)<br>N. (T) Link | Tenta and I         | instation .                 | Organit C. strength (1) serve Channel               | aerecht 🖶 Adres |                                               |        |             |                                                   |                                      |
|--------|----------------------|---------------------|-----------------------------|-----------------------------------------------------|-----------------|-----------------------------------------------|--------|-------------|---------------------------------------------------|--------------------------------------|
|        | 1 Indiana            | attest analysis [ ] | Relet   Ottom 7.1 Wandstoom | reliate *                                           |                 |                                               |        |             | Artikel Minauffagers                              | -                                    |
|        | 1044                 | Athenanter          | Manage (ME)                 | Artheliescheitung                                   |                 | Language PE Purgraph                          | Radial | Posterare a | Augustes & Earling                                | en Elegador Datei ho                 |
|        |                      | GAADIN              | [] 1844                     | GNOTI - Receiption State P107                       |                 | Name and American                             |        | HIMON       | Datamana                                          |                                      |
|        |                      | CLADY.              | [7 ] bins ]                 | \$5527 - Electromouthcher Distantion, 102 N, 2.55 W |                 | W Lieferstumationen                           |        | 213.00 CH   |                                                   | Durchs                               |
|        |                      | > BREISSAH          |                             | AC 238 4, 3P                                        |                 | Lefendare verligter                           |        |             | Threase Formate a                                 | onac experiant section               |
|        |                      |                     |                             |                                                     |                 | De Angele sproph de Verlighariet zue attacker |        |             | ülen,freberi                                      | and and passes repeat                |
|        |                      |                     |                             |                                                     |                 | deamin Grand an excitentially                 |        |             | + Las attains v                                   | annut troubper                       |
|        |                      |                     |                             |                                                     |                 |                                               |        |             |                                                   |                                      |
|        |                      |                     |                             |                                                     |                 |                                               |        |             | Charlenge and and and and and and and and and and | Selenveldetanne 47<br>4317 Shanhanne |
|        |                      |                     |                             |                                                     |                 |                                               |        |             | and the same                                      | Annual Contract                      |
|        |                      |                     |                             |                                                     |                 |                                               |        |             | Lateral                                           | I Beddung from Expe                  |
|        |                      |                     |                             |                                                     |                 |                                               |        |             | and and a second                                  | CH4                                  |
|        |                      |                     |                             |                                                     |                 |                                               |        |             | Gesantprole                                       |                                      |
|        |                      |                     |                             |                                                     |                 |                                               |        |             | Gesandpracht (k)                                  | Contraction and                      |
|        |                      |                     |                             |                                                     |                 |                                               |        |             |                                                   |                                      |
|        |                      |                     |                             |                                                     |                 |                                               |        |             |                                                   |                                      |

Das Ergebnis sehen Sie in der Spalte «Verfügbarkeit».

korb verfügbar sind.

Wenn Sie mit der Maus auf das entsprechende Symbol gehen, erscheint eine detaillierte Beschreibung zum Lieferstatus. Lieferdaten

| Tores: & Specific                                                                                                    | A frankel & falls     | \$ 3% Explore               | Long to the long to the long t |                                                                                                    |
|----------------------------------------------------------------------------------------------------|-----------------------|-----------------------------|----------------------------------------------------------------------------------------------------|----------------------------------------------------------------------------------------------------|
|                                                                                                    |                       | Andrea Criteretatich III In | reine IP Bankditionrant I Adversariation                                                                                                    |                                                                                                    |
|                                                                                                    |                       |                             |                                                                                                    |                                                                                                    |
| networken mit Ladermaine (1) Bastadurg sant                                                                                                    | mr [7] familientig-ty |                             |                                                                                                    |                                                                                                    |
| in some same i l'informations                                                                                                    | 0                     |                             |                                                                                                    |                                                                                                    |
| ionen und Lieferdaten.                                                                                                    |                       |                             |                                                                                                    | Genandpress 329.30                                                                                                    |
| and a second second second second second second second second second second second second second second second                                                                                                    |                       |                             | - EAW                                                                                                    | Construction in that " Lat                                                                                                    |
| The second second second                                                                                                    |                       |                             | AT The Later                                                                                                    | And all the set of the set of the |
|                                                                                                    |                       |                             | Terresonitations of                                                                                                    | " paller Facebook and Intelligence and                                                                                                    |
|                                                                                                    |                       |                             | A313 Distributesh                                                                                                    | and the second second sec                                                                                                    |
|                                                                                                    |                       |                             |                                                                                                    | the second second second second second second second second second second second second second second second se                                                                                                    |
|                                                                                                    |                       |                             | b Latinate full ferrollings later landstated                                                                                                    |                                                                                                    |
| The state of the state of the s |                       |                             |                                                                                                    |                                                                                                    |
| Recommendance and other collegements +                                                                                                    |                       |                             |                                                                                                    |                                                                                                    |
| start and prove all participations of a second second                                                                                                    | d fasting             |                             |                                                                                                    |                                                                                                    |
| etungen an Samera                                                                                                    |                       |                             | a Taul Incustigen                                                                                                    |                                                                                                    |
|                                                                                                    |                       |                             |                                                                                                    |                                                                                                    |
|                                                                                                    |                       |                             |                                                                                                    |                                                                                                    |
|                                                                                                    |                       |                             |                                                                                                    |                                                                                                    |
|                                                                                                    |                       |                             |                                                                                                    |                                                                                                    |
|                                                                                                    |                       |                             |                                                                                                    |                                                                                                    |
|                                                                                                    |                       |                             |                                                                                                    |                                                                                                    |
|                                                                                                    |                       |                             |                                                                                                    |                                                                                                    |
|                                                                                                    |                       |                             |                                                                                                    |                                                                                                    |
|                                                                                                    |                       |                             |                                                                                                    |                                                                                                    |
|                                                                                                    |                       |                             |                                                                                                    |                                                                                                    |
|                                                                                                    |                       |                             |                                                                                                    |                                                                                                    |
|                                                                                                    |                       |                             |                                                                                                    |                                                                                                    |
|                                                                                                    |                       |                             |                                                                                                    |                                                                                                    |
|                                                                                                    |                       |                             |                                                                                                    |                                                                                                    |
|                                                                                                    |                       |                             |                                                                                                    |                                                                                                    |
|                                                                                                    |                       |                             |                                                                                                    |                                                                                                    |
|                                                                                                    |                       |                             |                                                                                                    |                                                                                                    |
|                                                                                                    |                       |                             |                                                                                                    |                                                                                                    |
|                                                                                                    |                       |                             |                                                                                                    |                                                                                                    |
|                                                                                                    |                       |                             |                                                                                                    |                                                                                                    |
|                                                                                                    |                       |                             |                                                                                                    |                                                                                                    |
|                                                                                                    |                       |                             |                                                                                                    |                                                                                                    |
|                                                                                                    |                       |                             |                                                                                                    |                                                                                                    |
|                                                                                                    |                       |                             |                                                                                                    |                                                                                                    |
|                                                                                                    |                       |                             |                                                                                                    |                                                                                                    |
|                                                                                                    |                       |                             |                                                                                                    |                                                                                                    |
|                                                                                                    |                       |                             |                                                                                                    |                                                                                                    |
|                                                                                                    |                       |                             |                                                                                                    |                                                                                                    |
|                                                                                                    |                       |                             |                                                                                                    |                                                                                                    |
|                                                                                                    |                       |                             |                                                                                                    |                                                                                                    |
|                                                                                                    |                       |                             |                                                                                                    |                                                                                                    |
|                                                                                                    |                       |                             |                                                                                                    |                                                                                                    |
|                                                                                                    |                       |                             |                                                                                                    |                                                                                                    |
|                                                                                                    |                       |                             |                                                                                                    |                                                                                                    |
|                                                                                                    |                       |                             |                                                                                                    |                                                                                                    |
|                                                                                                    |                       |                             |                                                                                                    |                                                                                                    |
|                                                                                                    |                       |                             |                                                                                                    |                                                                                                    |
|                                                                                                    |                       |                             |                                                                                                    |                                                                                                    |
|                                                                                                    |                       |                             |                                                                                                    |                                                                                                    |
|                                                                                                    |                       |                             |                                                                                                    |                                                                                                    |
|                                                                                                    |                       |                             |                                                                                                    |                                                                                                    |
|                                                                                                    |                       |                             |                                                                                                    |                                                                                                    |
|                                                                                                    |                       |                             |                                                                                                    |                                                                                                    |
|                                                                                                    |                       |                             |                                                                                                    |                                                                                                    |
|                                                                                                    |                       |                             |                                                                                                    |                                                                                                    |
|                                                                                                    |                       |                             |                                                                                                    |                                                                                                    |
|                                                                                                    |                       |                             |                                                                                                    |                                                                                                    |
|                                                                                                    |                       |                             |                                                                                                    |                                                                                                    |
|                                                                                                    |                       |                             |                                                                                                    |                                                                                                    |
|                                                                                                    |                       |                             |                                                                                                    |                                                                                                    |
|                                                                                                    |                       |                             |                                                                                                    |                                                                                                    |
|                                                                                                    |                       |                             |                                                                                                    |                                                                                                    |

In der Übersicht «Lieferdaten» sind die wichtigsten Angaben zu Ihrer Bestellung, wie Lieferadresse und Kundenbestellnummer, zu ergänzen.

In diesem Textfeld können Sie z.B. einen projektspezifischen Rabatt hinterlegen, welcher nachträglich geprüft und abgezogen wird.

#### Hinweis:

Falls Sie in diesem Feld eine Eingabe machen, wird ein automatischer Bestellstopp ausgelöst, da unsere Mitarbeiter das Bemerkungsfeld anschauen. Bitte verwenden Sie dieses Textfeld daher nicht für die Information, dass es sich um eine dringende Bestellung handelt, sondern nur für projektspezifische Rabatte oder Ähnliches.

#### Prüfung der Bestelldaten und Bestätigung

| 51E/                                           | MENS                                                                             |                                                                                 |                                                |          |                                                       |                                                |                                                                                                    |                                    |                    |                                            |                                                        |                                                          |                                                                             |                                                                                                    |         |
|------------------------------------------------|----------------------------------------------------------------------------------|---------------------------------------------------------------------------------|------------------------------------------------|----------|-------------------------------------------------------|------------------------------------------------|----------------------------------------------------------------------------------------------------|------------------------------------|--------------------|--------------------------------------------|--------------------------------------------------------|----------------------------------------------------------|-----------------------------------------------------------------------------|----------------------------------------------------------------------------------------------------|---------|
| Tarm.                                          | + Species                                                                        | 4 Ka                                                                            |                                                |          | A Distance                                            |                                                | Contraction of the local division of the local division of the loc |                                    |                    |                                            |                                                        |                                                          |                                                                             |                                                                                                    |         |
| III anno                                       | Distante Distante                                                                | rg strike (2) facilitating rg                                                   |                                                | County . | 17 manuariti (2) Se                                   | nen (  Bemelikereijki )                        | - Antonial allow                                                                                                    |                                    |                    |                                            |                                                        |                                                          |                                                                             |                                                                                                    |         |
| Constanting of Street, or                      |                                                                                  | 0                                                                               |                                                |          |                                                       | Lafermachtfi<br>81 Dr. harm                    |                                                                                                    |                                    |                    |                                            |                                                        |                                                          | Gesandpress                                                                 | 38                                                                                                    | NO#     |
| 41 545 57922                                   | Comments toom                                                                    |                                                                                 |                                                |          |                                                       | EDU/ Significant<br>EDU/ Significant           |                                                                                                    |                                    |                    |                                            |                                                        |                                                          | Gesandgewicht (kg)                                                          |                                                                                                    | 454 kg  |
| Gestafichatan<br>Garolantes<br>Gre Davisalitum | -                                                                                |                                                                                 | 870mielen<br>W                                 |          |                                                       | Stations<br>See Laboration                     |                                                                                                    | 6                                  | 04F<br>36 36 28 14 |                                            |                                                        |                                                          |                                                                             |                                                                                                    | Dealler |
| aleat .                                        |                                                                                  |                                                                                 | Ethenking (tel Espress                         | ere erel |                                                       | ) atta Jegarnak                                | Production of                                                                                                    | in the second                      | 1.0.214            | In Free (ed.)                              | Married Married                                        | Annal 1                                                  | ME Belakjan dar Funktion T                                                  | testellung sender" antil<br>Trota das Dissembleste                                                                                                    | ret Se  |
|                                                | GANSHI<br>BP2 GANSHI                                                             |                                                                                 |                                                |          |                                                       |                                                | AL INFECCIÓN IN                                                                                                    | 38.10                              | 0# #               | 1 Jan H Col                                | 2.044                                                  | 117.30.04                                                | unter geranten bedryarg<br>egenen interetes derait de<br>Volksachten fatuer | er. Kitte achten Die is n<br>as Sie eintgeschande                                                                                                    |         |
|                                                | GU2910 Rambingwale                                                               | NU NU                                                                           |                                                |          |                                                       |                                                |                                                                                                    |                                    |                    |                                            |                                                        | -                                                        | Date alcogeneral file de la Laferbeitsgangen reisen.                        | elastry blat Verbaults i<br>Se den Paten settem<br>d Lateniaelingungen                                                                                                    | ***     |
|                                                | Stat. Wysereni<br>Georethi (hg)<br>Deor. Lathofarmar                             | #43227584888<br># 108<br>32 52-2014                                             |                                                | 11       |                                                       |                                                |                                                                                                    |                                    |                    |                                            |                                                        | -                                                        | Characters and do from                                                      | The second second secon | - 1     |
| 2                                              | Depais Promati ad uttuell co                                                     | un Wunchtelennis verlügtur                                                      |                                                |          |                                                       |                                                | AL INVECCIVIN                                                                                                    | 108.00                             |                    | 1 1880                                     | 2 2364                                                 | 21218-04                                                 |                                                                             |                                                                                                    |         |
|                                                | 692-55A)+<br>BSA/I - Datherminetaries                                            | Defermen, 100 %, 2.51 evs. 1.5                                                  | n. AC 2011, IP                                 |          |                                                       |                                                |                                                                                                    |                                    |                    |                                            |                                                        |                                                          |                                                                             |                                                                                                    |         |
|                                                | East<br>Shat Wanteent<br>Descents (Ap)                                           | 7012014010070<br>050110<br>8.004                                                |                                                |          |                                                       |                                                |                                                                                                    |                                    |                    |                                            |                                                        |                                                          |                                                                             |                                                                                                    |         |
|                                                | Desi Liebriteren<br>Desis Probat si attant ju                                    | 36 15 2019<br>at Manufakhinan antigka                                           |                                                |          |                                                       |                                                |                                                                                                    |                                    |                    |                                            |                                                        |                                                          |                                                                             |                                                                                                    |         |
|                                                |                                                                                  |                                                                                 |                                                | - 1 1    |                                                       |                                                |                                                                                                    |                                    |                    |                                            |                                                        |                                                          |                                                                             |                                                                                                    |         |
|                                                |                                                                                  |                                                                                 |                                                |          |                                                       |                                                |                                                                                                    |                                    |                    |                                            |                                                        |                                                          |                                                                             |                                                                                                    |         |
|                                                |                                                                                  |                                                                                 |                                                |          |                                                       |                                                |                                                                                                    |                                    |                    |                                            |                                                        |                                                          |                                                                             |                                                                                                    |         |
|                                                |                                                                                  |                                                                                 |                                                |          |                                                       |                                                |                                                                                                    |                                    |                    |                                            |                                                        |                                                          |                                                                             |                                                                                                    |         |
|                                                |                                                                                  |                                                                                 |                                                |          |                                                       |                                                |                                                                                                    |                                    |                    |                                            |                                                        |                                                          |                                                                             |                                                                                                    |         |
|                                                |                                                                                  |                                                                                 |                                                |          |                                                       |                                                |                                                                                                    |                                    |                    |                                            |                                                        |                                                          |                                                                             |                                                                                                    |         |
|                                                |                                                                                  |                                                                                 |                                                |          |                                                       |                                                |                                                                                                    |                                    |                    |                                            |                                                        |                                                          |                                                                             |                                                                                                    |         |
|                                                |                                                                                  |                                                                                 |                                                |          |                                                       |                                                |                                                                                                    |                                    |                    |                                            |                                                        |                                                          |                                                                             |                                                                                                    |         |
|                                                |                                                                                  |                                                                                 |                                                |          |                                                       |                                                |                                                                                                    |                                    |                    |                                            |                                                        |                                                          |                                                                             |                                                                                                    |         |
|                                                |                                                                                  |                                                                                 |                                                |          |                                                       |                                                |                                                                                                    |                                    |                    |                                            |                                                        |                                                          |                                                                             |                                                                                                    |         |
| n di                                           | eser Üb                                                                          | ersicht sc                                                                      | ollten Sie                                     |          | • Hier k                                              | önnen                                          | Sie entsch                                                                                                    | eiden,                             |                    | Hi                                         | nwei                                                   | 5:                                                       |                                                                             |                                                                                                    |         |
| n di<br>die v                                  | eser Üb<br>vichtias                                                              | ersicht sc<br>ten Beste                                                         | ollten Sie                                     |          | Hier k                                                | önnen i                                        | Sie entsch                                                                                                    | eiden,<br>nach                     |                    | Hin                                        | nwei:<br>ch er                                         | s:<br>folare                                             | eichem \                                                                    | /ersan                                                                                                    | d       |
| n di<br>die v                                  | eser Üb<br>vichtigs<br>fältig i                                                  | ersicht sc<br>ten Beste                                                         | llten Sie                                      |          | Hier k<br>ob Sie                                      | önnen<br>e den W                               | Sie entsch<br>arenkorb i                                                                                                    | eiden,<br>nach                     |                    | Hin                                        | nwei:<br>ch er                                         | s:<br>folgre                                             | eichem \                                                                    | /ersan                                                                                                    | d       |
| n di<br>die v<br>sorg                          | eser Üb<br>vichtigs<br>fältig üb                                                 | ersicht so<br>ten Beste<br>berprüfen                                            | ollten Sie<br>Ildaten<br>1, z. B.:             |          | Hier k<br>ob Sie<br>der Be                            | önnen<br>e den W<br>estellun                   | Sie entsch<br>arenkorb i<br>g leeren o                                                                                                    | eiden,<br>nach<br>ider für         |                    | Hin<br>Na<br>de                            | nweis<br>ch er<br>r Best                               | s:<br>folgre                                             | eichem \<br>ıg erhalt                                                       | /ersan<br>en Sie                                                                                                    | d       |
| n di<br>die v<br>sorg                          | eser Üb<br>vichtigs<br>fältig üt<br>eferanso                                     | ersicht sc<br>ten Beste<br>berprüfen<br>chrift                                  | ollten Sie<br>Ildaten<br>I, z. B.:             |          | Hier k<br>ob Sie<br>der Be<br>weite                   | önnen<br>e den W<br>estellun<br>re Beste       | Sie entsch<br>arenkorb i<br>g leeren o<br>ellungen n                                                                                                    | eiden,<br>nach<br>der für<br>utzen |                    | Hin<br>Na<br>de<br>eir                     | nwei:<br>ch er<br>r Best                               | s:<br>folgre<br>cellun<br>rze Be                         | eichem \<br>Ig erhalt<br>estätigur                                          | /ersan<br>en Sie<br>ng mit                                                                                                    | d       |
| n di<br>lie v<br>corg<br>Lic<br>Be             | eser Üb<br>vichtigs<br>fältig üb<br>eferanso<br>estellnu                         | ersicht so<br>ten Beste<br>berprüfen<br>chrift<br>mmer                          | ollten Sie<br>Ildaten<br>I, z. B.:             |          | Hier k<br>ob Sie<br>der Be<br>weite<br>wolle          | önnen<br>e den W<br>estellun<br>re Besten      | Sie entsch<br>arenkorb i<br>g leeren o<br>ellungen n                                                                                                    | eiden,<br>nach<br>der für<br>utzen |                    | Hiu<br>Na<br>de<br>eir<br>de               | nwei:<br>ch er<br>r Best<br>ne kui<br>r Zusa           | s:<br>folgra<br>tellun<br>rze Bammo                      | eichem \<br>ng erhalt<br>estätigur<br>enfassur                              | /ersan<br>en Sie<br>ng mit<br>ng der                                                                                                    | d       |
| n di<br>die v<br>sorg<br>Lic<br>Be             | eser Üb<br>vichtigs<br>fältig ül<br>eferansı<br>estellnu<br>ewünscl              | ersicht so<br>ten Beste<br>berprüfen<br>chrift<br>mmer<br>hter Liefe            | ollten Sie<br>Ildaten<br>I, z. B.:<br>rtermin  |          | Hier k<br>ob Sie<br>der Be<br>weite<br>wolle          | önnen<br>e den W<br>estellun<br>re Beste<br>n. | Sie entsch<br>arenkorb i<br>g leeren o<br>ellungen n                                                                                                    | eiden,<br>nach<br>der für<br>utzen |                    | Hin<br>Na<br>de<br>eir<br>de<br>Be         | nwei:<br>ch er<br>r Best<br>ne kun<br>r Zusa<br>stelld | s:<br>folgra<br>cellun<br>ze Be<br>ammo<br>aten          | eichem \<br>ng erhalt<br>estätigur<br>enfassur<br>– diese l                 | /ersan<br>en Sie<br>ng mit<br>ng der<br>könnel                                                                                                    | d       |
| n di<br>die v<br>sorg<br>Li<br>Be<br>Ge<br>Ar  | eser Üb<br>vichtigs<br>fältig ük<br>eferansu<br>estellnu<br>ewünscl<br>rtikel un | ersicht so<br>ten Beste<br>oerprüfen<br>chrift<br>mmer<br>hter Liefe<br>d Menge | ollten Sie<br>Ildaten<br>ı, z. B.:<br>ertermin |          | Hier k<br>ob Sie<br>der Be<br>weite<br>wolle<br>Benöt | önnen Westellun<br>re Besten<br>n.             | Sie entsch<br>arenkorb i<br>g leeren o<br>ellungen n<br>e die Beste                                                                                                    | eiden,<br>nach<br>der für<br>utzen |                    | Hin<br>Na<br>de<br>eir<br>de<br>Be:<br>Sie | nwei:<br>ch er<br>r Best<br>ne kun<br>r Zusa<br>stelld | 5:<br>folgre<br>cellun<br>zze Be<br>ammo<br>aten<br>aten | eichem \<br>1g erhalt<br>2stätigur<br>– diese I<br>1sdrucke                 | /ersan<br>en Sie<br>1g mit<br>1g der<br>könner<br>n oder                                                                                                    | d       |

Um die Bestellung zu versenden, internen Unterlagen, können Sie

diese hier ausdrucken.

#### **Bestellübersicht**

| and the second second se | _                | a second a line                         | _              |                                                                                                    | -                    | (and the second second         | _ |
|----------------------------------------------------------------------------------------------------|------------------|-----------------------------------------|----------------|----------------------------------------------------------------------------------------------------|----------------------|--------------------------------|---|
|                                                                                                    |                  | Freedor - Table                         | 0.000          | Trail of the local division of the local division of the local div | -                    | Printed States                 |   |
| > Home > Destellibersicht                                                                                                    |                  |                                         | () Katalog     | P. Wateriko                                                                                                    | o(2) Itti Service (1 | Seeleksenschi 👼 Administration |   |
| Sache nach Destellungen                                                                                                    | - 24 - 4         | •                                       |                |                                                                                                    |                      |                                | 1 |
| Inve Bestelline (TEST                                                                                                    | Status           | Ale                                     |                |                                                                                                    |                      |                                |   |
| Extended Search                                                                                                    |                  |                                         |                |                                                                                                    |                      |                                |   |
| Sothe such Destrikingen Suche                                                                                                    | nadi Politica 17 | Not Distributed                         |                |                                                                                                    |                      |                                |   |
| 1 Suchergebriese. Filter: Ihre Destel                                                                                                    | W TEST           |                                         |                |                                                                                                    |                      | A Nach Excel exporteren        |   |
| hre Besteller, -                                                                                                    | Bestelidetum A   | Status 7                                | Genaretpreis / | Bestellung                                                                                                    | Kondennamener )      | Siemens-Auftragent. )          |   |
| > Test adam                                                                                                    | 94.07.2919       | 🛃 An Spedieur übergeben                 | 55.98 CHF      | Met                                                                                                    | 001024301            | > 22295495                     |   |
| TEST                                                                                                    | 10.04.2019       | 😑 Bestellung bestähigt                  |                | Sonatige                                                                                                    | 601000832            | > 222 17451                    |   |
| TEST                                                                                                    |                  | Charles I                               |                | Service                                                                                                    |                      | 40064                          |   |
| TEST AWY                                                                                                    | 30.01.2019       | 👝 fiesletung bestätigt                  |                | Sanatige                                                                                                    | 601000443            | > 22234804                     |   |
| TEST                                                                                                    | 24.01.2019       | 😑 Bealatung beatätigt                   |                | Sonatige                                                                                                    | 601019172            | > 22236134                     |   |
| TESTAWY                                                                                                    | 23.01.2019       | 👩 Bestellung bestätigt                  |                | Sonstige                                                                                                    | 749276               | > 22235499                     |   |
| > Testplatz                                                                                                    | 92 12 2018       | 🔁 An Speditur übergeben                 | 324.10 CHP     | Mat                                                                                                    | 407585               | > 22207113                     |   |
| TEST-AUFTRAG ERNST HEEB                                                                                                    | 30.11.2018       | 😑 Bestallung bestätigt                  |                | Sonstige                                                                                                    | 601009233            | > 22394977                     |   |
| TEST RENE                                                                                                    | 87.11.2018       | 🙆 Bestellung bestätigt                  |                | Sanatige                                                                                                    | 749276               | > 22196833                     |   |
| TEST TURM                                                                                                    | 15.10.2018       | 😑 Bestellung bestätigt                  |                | Sanatige                                                                                                    | 601013910            | \$ 22184928                    |   |
| TEST                                                                                                    | 67.08.2918       | 😑 Bestellung bestätigt                  |                | Sonstige                                                                                                    | 749276               | > 22157358                     |   |
| TEST                                                                                                    | 25.07.2018       | 📀 Bestellung beställigt                 |                | Sonatige                                                                                                    | 001001056            | > 22153510                     |   |
| Testplatz                                                                                                    | 12.02.2018       | 📓 An Speditor übergeber                 | 106 18 CHP     | Mat                                                                                                    | 407525               | \$ 22087537                    |   |
| TEST                                                                                                    | 31.01.2018       | 🙆 Sealariung beatlatigt                 |                | Sonatige                                                                                                    | 001013875            | > 22003297                     |   |
| Yestaullusu                                                                                                    | 21.12.2817       | 🛃 An Spedimur übergeben                 | 409.50 CHF     | Matt                                                                                                    | 316801               | > 22070004                     |   |
| > TEST / PTO                                                                                                    | 12.08.2017       | O Storniert                             |                | Sanatige                                                                                                    | 745321               | > 21990313                     |   |
|                                                                                                    |                  | 100000000000000000000000000000000000000 |                |                                                                                                    |                      | 10000000000                    |   |

- ln der Bestellübersicht sind Ihre gesamten Bestellungen detailliert aufgelistet und – je nach Belieben – auf Kopf- oder Positionsebene dargestellt.
- hit einem Klick auf das Siemens hit den Filter-Funktionen können Auftragskennzeichen oder Ihre Auftragsnummer erhalten Sie weitere Informationen zur jeweiligen Bestellung.

Sie die angezeigten Bestellungen nach verschiedenen Kriterien sortieren – z. B. nach allen Aufträgen filtern, die noch nicht komplett abgewickelt wurden.

müssen Sie die Verkaufs- und

Lieferbedingungen akzeptieren.

#### Administration

Verfügbarkeitsprüfung und Bestellung

## **Bestell- und Lieferverfolgung**

| 210               | MENS                                        |                        | Be               | stelldetails                              | A Martina H                         | avyler (BT CH Admin)      | > Abmalden                             |  |
|-------------------|---------------------------------------------|------------------------|------------------|-------------------------------------------|-------------------------------------|---------------------------|----------------------------------------|--|
| hene P            | Sprache                                     | 1.0                    | nant in tallia   |                                           | • Site Explorer                     |                           | Frahebacher                            |  |
| > Hor<br>> punick | ne > Bestellübersicht ><br>zum Suchergebnis | In Destallar: TEST TUR | u                | () Katalog                                | 17 Warenkorb (2)                    | Service 💽 Bestellübersich | t 😸 Administration                     |  |
| Bestelld          | latere                                      |                        |                  | Lieferstates                              |                                     |                           |                                        |  |
| Kunden            | nummer                                      | 651213910              |                  | Siemena OrgiD                             |                                     | A1601029                  |                                        |  |
| Bestelid          | lafum                                       | 15.10.2018             |                  | Lieferadrosse                             |                                     | Elfero AG                 |                                        |  |
| Bestelle          | #.                                          | Daniel Zaugg           |                  |                                           |                                     | 3665 Waterwill            |                                        |  |
| Bearbeit          | ter Siemens                                 | Lan Nang               |                  | Kautharta                                 |                                     | Printer.                  |                                        |  |
| Siemen            | a Aufzaganummer                             | 22184926               |                  | Hughnanne                                 |                                     |                           |                                        |  |
| Projekta          | tenezeichen                                 | - Anna ann             |                  |                                           |                                     |                           |                                        |  |
| thre Des          | melline;                                    | TEST TURM              |                  |                                           |                                     |                           |                                        |  |
| Asturg            |                                             | () benering t          | erungi           |                                           |                                     |                           |                                        |  |
| Downers           | at aller Linterscheme                       |                        |                  |                                           |                                     |                           |                                        |  |
|                   |                                             |                        |                  |                                           |                                     | Et Nach                   | Excel exportieren                      |  |
| Pus. v            | Produktinformationen                        |                        | Status 2         | Menge                                     | Determ                              | LS-NV. / Spectron         | Press                                  |  |
| 10                | 555150-A100<br>SAX81.03 Versilanties 8      | IOON 20mm              | 🛃 An Spediteur û | brysten Gewänscht<br>Bestäfigt<br>Shipped | 2 -<br>2 18.10.2018<br>2 15.10.2018 | SH000088561757            | Einzelpreis<br>Bur Preis<br>Pos. Preis |  |
| 20                | 555150-A100                                 | Vantilantriati 8000    | Bestellung best  | agt Gevränscht EastMint                   | 2 15.10.2018                        | 1                         | Empelpreis<br>Bri Prais                |  |
| _                 |                                             |                        |                  | Dimed                                     |                                     |                           | Pos. Preis                             |  |
|                   |                                             |                        |                  |                                           |                                     |                           |                                        |  |
|                   |                                             |                        |                  |                                           |                                     |                           |                                        |  |

## Benutzerverwaltung

zu ändern.

| SIEMENS Industry Mail - Administration  | A Martina Hunglin (ET CH Admit) 3 Jaketeen                    |              |                 |
|-----------------------------------------|---------------------------------------------------------------|--------------|-----------------|
| Administration                          | b Sections                                                    |              |                 |
| Q Kee                                   | ig ihr Warminate 👘 Gerupe 🔟 Berlefkähersacht 🖉 Administration |              |                 |
| Buncharderschr                          |                                                               | Buttarteries |                 |
| Benutzer [+]                            |                                                               | Natrune.     |                 |
| Bindler Herdigen ; Terrere Herdigen     | tion -<br>Free Rendemanne Soft Designation Asses              | L-of         |                 |
| Kana Dates zum Krantger gefanden        |                                                               | Freezen      | Samera Schurelz |
| Burnstantighter                         |                                                               | Kataloune    |                 |
|                                         |                                                               |              | 2000            |
|                                         |                                                               |              |                 |
|                                         |                                                               |              |                 |
|                                         |                                                               |              |                 |
|                                         |                                                               |              |                 |
|                                         |                                                               |              |                 |
|                                         |                                                               | 1            |                 |
|                                         |                                                               |              |                 |
|                                         |                                                               |              |                 |
|                                         |                                                               |              |                 |
|                                         |                                                               |              |                 |
|                                         |                                                               |              |                 |
|                                         |                                                               |              |                 |
|                                         |                                                               |              |                 |
|                                         |                                                               |              |                 |
|                                         |                                                               |              |                 |
|                                         |                                                               |              |                 |
|                                         |                                                               |              |                 |
|                                         |                                                               |              |                 |
|                                         |                                                               |              |                 |
|                                         |                                                               |              |                 |
|                                         |                                                               |              |                 |
|                                         |                                                               |              |                 |
| The transformer Marine Streem Lat       | ülen die Greekleitenden bij                                   |              |                 |
| <ul> <li>Unter dem Menupunkt</li> </ul> | Uber die Suchkriterien konnen                                 |              |                 |
| «Administration» ⇔ Benutzer             | Sie gezielt nach einzelnen                                    |              |                 |
| hat der Firmen-Hauptbenutzer            | Benutzern Ihrer Firma suchen                                  |              |                 |
| die Möglichkeit weitere Benutzer        | und anzaigen lasson                                           |              |                 |
| die woglichkeit, weitere Benutzer       | und anzeigen lassen.                                          |              |                 |
| Ihrer Firma anzulegen, zu               |                                                               |              |                 |
| löschen sowie Benutzerdaten             |                                                               |              |                 |

bequem den genauen Liefer-

status nachverfolgen.

#### **Benutzerrechte**

freischalten – die Navigation

passt sich automatisch an.

|                                          | a montant, a come                                                                                                    | a line Captorer                  | (Editoria                    |                          |                  |                                                                                                    |                  |
|------------------------------------------|----------------------------------------------------------------------------------------------------|----------------------------------|------------------------------|--------------------------|------------------|----------------------------------------------------------------------------------------------------|------------------|
|                                          | (3 Kar                                                                                                    | ning 17 Waterson (1) Service (2) | feretikentik 🖉 Administratio | • 1                      |                  |                                                                                                    |                  |
|                                          | Bandlersbergebt.                                                                                                    |                                  |                              |                          |                  | Sachardarand                                                                                                    |                  |
|                                          |                                                                                                    |                                  |                              |                          |                  | Votane                                                                                                    | 1                |
|                                          | Benatter -                                                                                                    |                                  |                              |                          |                  | National                                                                                                    |                  |
|                                          | Rental Multiple   Rental South                                                                                                    | China ( P. )                     |                              |                          |                  | Lost                                                                                                    |                  |
|                                          | Dates Name                                                                                                    | Family                           | Kanananan Raha               | Deschort                 | Averge Farmerers | 1                                                                                                    |                  |
|                                          | E E Bernard C                                                                                                    | lange Seriers Librari 42         | 234044                       | 3                        | 90               | - Contraction of the Contraction of the Contraction |                  |
|                                          | -87 - 85 million                                                                                                    | a Stager Samon Schools &         | apertants ap                 |                          | 8                | Ference                                                                                                    | Siettens Schweiz |
|                                          |                                                                                                    | 2446                             |                              |                          |                  | Fundamenter                                                                                                    |                  |
|                                          | Denutarelation                                                                                                    |                                  |                              |                          |                  | 8.                                                                                                    |                  |
|                                          | Denutysedetale Denutyersech                                                                                                    |                                  |                              |                          |                  |                                                                                                    |                  |
|                                          | 1                                                                                                    |                                  |                              |                          |                  |                                                                                                    |                  |
|                                          | Administration                                                                                                    |                                  |                              |                          |                  |                                                                                                    |                  |
|                                          | Feat (                                                                                                    |                                  |                              |                          | And a            |                                                                                                    |                  |
|                                          | Feman Administration                                                                                                    |                                  |                              |                          |                  |                                                                                                    |                  |
|                                          | ORGO antere                                                                                                    |                                  |                              |                          | 1                |                                                                                                    |                  |
|                                          | Faman Adminishatus ancient<br>Change Lates Inc.                                                                                                    |                                  |                              |                          | 12               |                                                                                                    |                  |
|                                          | Charge report for approalition remainer                                                                                                    |                                  |                              |                          |                  |                                                                                                    |                  |
|                                          | AM OrgED<br>Deterts OreED                                                                                                    |                                  |                              |                          |                  |                                                                                                    |                  |
|                                          | veragen for Beistperechts anlegen                                                                                                    | inauti                           |                              |                          | 10               |                                                                                                    |                  |
|                                          | Inferrador Open Uniter Applications                                                                                                    |                                  |                              |                          | -                |                                                                                                    |                  |
|                                          | Manage Product Filter                                                                                                    |                                  |                              |                          |                  |                                                                                                    |                  |
|                                          | Allow to admonstrate uners (for unan-                                                                                                    | Highert .                        |                              |                          |                  |                                                                                                    |                  |
|                                          | Contract of the second second se |                                  |                              |                          |                  |                                                                                                    |                  |
|                                          | Clashed                                                                                                    |                                  |                              |                          |                  |                                                                                                    |                  |
|                                          | Designation                                                                                                    |                                  |                              |                          |                  |                                                                                                    |                  |
|                                          | Tertigheterteprictung (\$17)                                                                                                    |                                  |                              |                          | -                |                                                                                                    |                  |
|                                          | Diverse Rachte                                                                                                    |                                  |                              |                          |                  |                                                                                                    |                  |
|                                          | Boffsenre Dynamicani                                                                                                    |                                  |                              |                          |                  |                                                                                                    |                  |
|                                          | Standidonaliting                                                                                                    |                                  |                              |                          |                  |                                                                                                    |                  |
|                                          | Childred Account Mark                                                                                                    |                                  |                              |                          | 1                |                                                                                                    |                  |
|                                          | Constitution and finance that and                                                                                                    |                                  |                              |                          |                  |                                                                                                    |                  |
|                                          |                                                                                                    |                                  |                              |                          |                  |                                                                                                    |                  |
|                                          |                                                                                                    |                                  |                              |                          |                  |                                                                                                    |                  |
|                                          |                                                                                                    |                                  |                              |                          |                  |                                                                                                    |                  |
|                                          |                                                                                                    |                                  |                              |                          |                  |                                                                                                    |                  |
|                                          |                                                                                                    |                                  |                              |                          |                  |                                                                                                    |                  |
|                                          |                                                                                                    |                                  |                              |                          |                  |                                                                                                    |                  |
|                                          |                                                                                                    |                                  |                              |                          |                  |                                                                                                    |                  |
|                                          |                                                                                                    |                                  |                              |                          |                  |                                                                                                    |                  |
|                                          |                                                                                                    |                                  |                              |                          |                  |                                                                                                    |                  |
|                                          |                                                                                                    |                                  |                              |                          |                  |                                                                                                    |                  |
|                                          |                                                                                                    |                                  |                              |                          |                  |                                                                                                    |                  |
|                                          |                                                                                                    |                                  |                              |                          |                  |                                                                                                    |                  |
| ·                                        |                                                                                                    | D' E                             |                              |                          |                  |                                                                                                    |                  |
| ier können Sie als                       | Firmen-                                                                                                    | Die Funk                         | ction «Ver                   | gleichen n               | nit»             |                                                                                                    |                  |
| ier können Sie als                       | Firmen-                                                                                                    | Die Funk                         | tion «Ver                    | gleichen n               | nit»             |                                                                                                    |                  |
| ier können Sie als<br>dministrator den I | Firmen-<br>3enutzern                                                                                                    | Die Funk<br>(ohne A              | ction «Ver<br>bbildung)      | gleichen n<br>bietet Ihn | nit»<br>en       |                                                                                                    |                  |

Benutzer mit einem anderen

zu vergeben.

Benutzer Ihrer Firma zu vergleichen

und die Rechte dementsprechend

### Lieferadressen hinterlegen

| Control of the second of the second of                                                                                                    | Concept (* reasons (* for each of the second (* for each of the second (* for each of the s                                                                                                    | Canaditary II Processor Barras Constraining Barras Constraining Barras Constraini          | Control of the formation of the formation of the for                                                                                                    | form j transme in the product of transme intervence in the product of transme intervence intervence inter     | A Roman A 1994                                                                                                    | e tex Castern                                                                                                  |                       | (Transferrer)               |                                                    |                      |                  |
|----------------------------------------------------------------------------------------------------|----------------------------------------------------------------------------------------------------|----------------------------------------------------------------------------------------------------|----------------------------------------------------------------------------------------------------|----------------------------------------------------------------------------------------------------|----------------------------------------------------------------------------------------------------|----------------------------------------------------------------------------------------------------|-----------------------|-----------------------------|----------------------------------------------------|----------------------|------------------|
| Filters for board of                                                                                                    | From function     Value     Value </th <th>Free Ansatz     Marine     Marine     Marine       Texa Include     Include     Marine     Marine     Marine       Texa Include     Marine     Marine     Marine     Marine       Texa Include     Marine     Marine     Marine     Marine</th> <th>Free loose     Mark     Mark<th>Free Anisoti     Mathema       Versioning   Trans bank (1)     Linker     Banker     Banker       Undersichen Anisoti     Banker     Banker     Banker       Derste Bank (2)     Banker     Banker     Banker       Derste Bank (2)     Banker     Banker     Banker       Derste Bank (2)     Banker     Banker     Banker       Derste Bank (2)     Banker     Banker     Banker       Derste Bank (2)     Banker     Banker     Banker       Derste Bank (2)     Banker     Banker     Banker       Derste Bank (2)     Banker     Banker     Banker</th><th></th><th>() falong (7 Hansmark (8) Berline</th><th>🗄 Derrettansate 🖉 As</th><th>and the second second</th><th></th><th></th><th></th></th>                                                                                                    | Free Ansatz     Marine     Marine     Marine       Texa Include     Include     Marine     Marine     Marine       Texa Include     Marine     Marine     Marine     Marine       Texa Include     Marine     Marine     Marine     Marine                                                                                                    | Free loose     Mark     Mark <th>Free Anisoti     Mathema       Versioning   Trans bank (1)     Linker     Banker     Banker       Undersichen Anisoti     Banker     Banker     Banker       Derste Bank (2)     Banker     Banker     Banker       Derste Bank (2)     Banker     Banker     Banker       Derste Bank (2)     Banker     Banker     Banker       Derste Bank (2)     Banker     Banker     Banker       Derste Bank (2)     Banker     Banker     Banker       Derste Bank (2)     Banker     Banker     Banker       Derste Bank (2)     Banker     Banker     Banker</th> <th></th> <th>() falong (7 Hansmark (8) Berline</th> <th>🗄 Derrettansate 🖉 As</th> <th>and the second second</th> <th></th> <th></th> <th></th>                                                                                                    | Free Anisoti     Mathema       Versioning   Trans bank (1)     Linker     Banker     Banker       Undersichen Anisoti     Banker     Banker     Banker       Derste Bank (2)     Banker     Banker     Banker       Derste Bank (2)     Banker     Banker     Banker       Derste Bank (2)     Banker     Banker     Banker       Derste Bank (2)     Banker     Banker     Banker       Derste Bank (2)     Banker     Banker     Banker       Derste Bank (2)     Banker     Banker     Banker       Derste Bank (2)     Banker     Banker     Banker                                                                                                    |                                                                                                    | () falong (7 Hansmark (8) Berline                                                                              | 🗄 Derrettansate 🖉 As  | and the second second       |                                                    |                      |                  |
| International     International     International     International     International       International     International     International     International     International       International     International     International     International     International       International     International     International     International     International       International     International     International     International     International       International     International     International     International     International       International     International     International     International     International       International     International     International     International     International       International     International     International     International     International       International     International     International     International     International       International     International     International     International     International       International     International     International     International     International       International     International     International     International     International       International     International     International <t< th=""><th>Norm         Norm         <th< th=""><th>Journal Landon     National State     National State     National Stat</th><th>International of the state of the state</th><th>Interface     Mathematical State       Interface     Mathematical State       <td< th=""><th></th><th></th><th></th><th></th><th></th><th></th><th></th></td<></th></th<></th></t<> | Norm         Norm         Norm <th< th=""><th>Journal Landon     National State     National State     National Stat</th><th>International of the state of the state</th><th>Interface     Mathematical State       Interface     Mathematical State       <td< th=""><th></th><th></th><th></th><th></th><th></th><th></th><th></th></td<></th></th<> | Journal Landon     National State     National State     National Stat                                                                                                    | International of the state of the state                                                                                                    | Interface     Mathematical State       Interface     Mathematical State       Interface     Mathematical State <td< th=""><th></th><th></th><th></th><th></th><th></th><th></th><th></th></td<>                                                                                                    |                                                                                                    |                                                                                                    |                       |                             |                                                    |                      |                  |
| Note Monique 1, Marcine 1, Marcine 1,                                                                                                    | File     The file     The file<                                                                                                    | Next Noting 1, Nor. 1000 1, Nor.     Normal Mark     Antoneous 1, Nor. 1000 1, Normal Mark     Normal Mark       Normal Nobial (N)     Normal Mark     Normal Mark     Normal Mark       Normal Nobial (N)     Normal Mark     Normal Mark     Normal Mark       Normal Nobial (N)     Normal Mark     Normal Mark     Normal Mark       Normal Nobial (N)     Normal Mark     Normal Mark     Normal Mark       Normal Nobial (N)     Normal Mark     Normal Mark     Normal Mark       Normal Nobial (N)     Nobial Mark     Normal Mark     Normal Mark       Normal Nobial (N)     Nobial Mark     Nobial Mark     Nobial Mark       Nobial Mark     Nobial Mark     Nobial Mark     Nobial Mark       Nobial Mark     Nobial Mark     Nobial Mark     Nobial Mark       Nobial Mark     Nobial Mark     Nobial Mark     Nobial Mark       Nobial Mark     Nobial Mark     Nobial Mark     Nobial Mark       Nobial Mark     Nobial Mark     Nobial Mark     Nobial Mark       Nobial Mark     Nobial Mark     Nobial Mark     Nobial Mark       Nobial Mark     Nobial Mark     Nobial Mark     Nobial Mark       Nobial Mark     Nobial Mark     Nobial Mark     Nobial Mark                                                                                                    | Inter Unique     Note:     Note: <th>Number lands:       Number lands:       Number lands:&lt;</th> <th>Former Aurwahl</th> <th></th> <th></th> <th></th> <th></th> <th>Sectoritement</th> <th></th> | Number lands:       Number lands:       Number lands:<                                                                                                    | Former Aurwahl                                                                                                    |                                                                                                    |                       |                             |                                                    | Sectoritement        |                  |
| New part of the state of the state of th                                                                                                    | Inter     Inter     Later     Notes     Notes     Notes       Interest Name (Internet)     Second Name (Internet)     Notes     Notes     Notes       Interest Name (Internet)     Notes     Notes     Notes     Notes       Interest Name (Internet)     Notes     Notes     Notes     Notes       Interest Name (Internet)     Notes     Notes     Notes     Notes       Interest Name (Internet)     Notes     Notes     Notes     Notes       Interest Name (Internet)     Notes     Notes     Notes     Notes       Interest Name (Internet)     Notes     Notes     Notes     Notes       Internet/Name     Notes     Notes     Notes     Notes       Internet/Name     Notes     Notes     Notes     Notes                                                                                                    | Image     Notice     Notice     Notice     Notice     Notice       Image     Same     20000     20000     20000     20000       Image     Same     20000     20000     20000     20000       Image     Same     20000     20000     20000     20000       Image     Same     20000     20000     20000     20000       Image     Same     Same     20000     20000     20000       Image     Same     Same     Same     20000     20000       Image     Same     Same     Same     20000     20000       Image     Same     Same     Same     Same     20000       Image     Same     Same     Same     Same     Same                                                                                                    | New Name / Name / Na                                                                                                    |                                                                                                    | Plana Smulliger 1. Paragination                                                                                                    | E L MARLY                                                                                                    |                       |                             |                                                    | Freedom              | (Sianans Schweiz |
| Li hanne Maria de Li hanne internationale de la constante de la constante de l                                                                                                    | Annue Statem 200 Annue Statem 200 A                                                                                                    | Looke Shale ( ) Shale ( ) Shale          | I share     Share     Share     Share     Share     Share       The Share     Share     Share     Share     Share                                                                                                    | Image: State ()     Image: State ()     Image: State () <td< td=""><td>Finne</td><td>The second second second second second second second second second second second second second second second s</td><td>Late:</td><td>Ratification</td><td>Verbielendungen</td><td>Fundamenter</td><td></td></td<>                                                                                                    | Finne                                                                                                    | The second second second second second second second second second second second second second second second s | Late:                 | Ratification                | Verbielendungen                                    | Fundamenter          |                  |
| La casa fonda de la casa de la casa de la c                                                                                                    | I construint<br>Terrenteint<br>Terrenteint (Researchild) (Researchild) (Res                                                                                                    | La constructional de la construcción de la construcción de la constru      | I and a finite for     and a finite product of the second second se                                                                                                    | Line and All       App       Line         Here Gelds       Second Line       Second Line       Second Line         Second Line       Second Line       Second Line       Second Line         Second Line       Second Line       Second Line       Second Line         Second Line       Second Line       Second Line       Second Line         Second Line       Second Line       Second Line       Second Line         Second Line       Second Line       Second Line       Second Line                                                                                                    | Samena Schweig AG                                                                                                    | Destaures                                                                                                    | Scherte               | 00000                       |                                                    | Vertrebeteauftragter |                  |
| Name Date     Provide Marca B       Constrainting (Provide Marca B)     Results (Add Enging) (Ref House (Add Enging) (REF House (Add Enging) (REF House (Add Enging)                                                                                                    | Harman Marka S. State Land P. Markali M. Salar Antonionana State Antonionana Consults (2007) (2007)                                                                                                    | Present Venetaria<br>Constructionality (Research Protocollege) (Research Protocollege) (Ref. (CAL)) (CAL) (Resp.) (Report Hopstein)<br>Protocollege (Research Protocollege) (Research Protocollege) (Ref. (CAL)) (CAL) (Resp.) (Resp.) (Re | Present Name:         Present Name:           Condent Name:         Resented by Resentanting Resented by Resentanting Resented Accelerationanting Resentanting Resentanting                                                                                                    | Free Web                                                                                                    | (L) and the second second                                                                                                    |                                                                                                    |                       |                             |                                                    |                      |                  |
| Berner Billering (Fremender) Produktiffer Mathematic Results Additionality (SAR) (SAR) (SAR) (SAR) (Sarah Tapet Maputal)<br>Hermitering (Fremender) (Sarah Carantering (SAR)) (SAR) (SAR) (                                                                                                    | Toring Target (Second Mark (Second Mark (Second Mark (Second Second Sec                                                                                                    | Section Additional (Recorded) Productifier Section Additional (Record Additional) (Record Additional) (Record Additiona) (Rec      | Second Second Second Second Second Academ And Second Second Se                                                                                                    | incontanting (mension) Production (Marine ) incontant Additionary (Addition (Addition (Additit) | Firmer Details                                                                                                    |                                                                                                    |                       |                             |                                                    |                      |                  |
| Hanne Mandgen, Linearen Hanne ; Mal Der prannliken ; Linear<br>F 1990. Cl. Narr J Anne Kanne Rade<br>ef Tennen Manip A. Manip Anne Communication (C) Tennen Land<br>ef Tennen Manip A. Manip Anne Communication (C) Tennen (C) Tennen (C) (C) (C) (C) (C) (C) (C) (C) (C) (C)                                                                                                    | Hanna Mongane I, Manana Manana Banda Pandanda Det Anna Land<br>Produ C. Kana J Anna Manana Banda Pandanda Det Anna Land<br>d Tanana Kahana N Anna Manana Panda Pandanda Det Anna Anna Panda Panda P                                                                                                    | Insure Modeline 1. Second model in the second model in the s           | Name         Name         Name <th< td=""><td>Back     Control     Note of an example       Back     On North 2     Annual     North 2       Annual     On North 2     Annual     North 2       Annual     On North 2     Annual     North 2</td><td>Samping Schurch All</td><td>b Doubsetting   Advances   Kingdo</td><td>A Real Property lines</td><td>an Artikel General 1280 Red</td><td>The CACL of Mill 1 Containing Except (Manufacture)</td><td></td><td></td></th<>                                                                                                    | Back     Control     Note of an example       Back     On North 2     Annual     North 2       Annual     On North 2     Annual     North 2       Annual     On North 2     Annual     North 2                                                                                                    | Samping Schurch All                                                                                                    | b Doubsetting   Advances   Kingdo                                                                              | A Real Property lines | an Artikel General 1280 Red | The CACL of Mill 1 Containing Except (Manufacture) |                      |                  |
| Hanna Sangkang Lampun Lampun                                                                                                    | Hanna MacQuer, J. Lataria Indiana Y. La Maria Kanda Kanda<br>Kanda Kanda Kanda Kanda Kanda Kanda Kanda Kanda Kanda Kanda Kanda Kanda Kanda Kanda Kanda Kanda Kanda Kanda Kanda Kanda Kanda Kanda Kanda Kanda Kanda Kanda Kanda Kanda Kanda Kanda Kanda Kanda Kanda Kanda Kanda Kanda Kanda Kanda Kanda                                                                                                     | Instant Solitopia (Instant Intel   16 (Instant Intel   16 (Instant))   Later   16 (Instant Intel   16 (Instant))   Later   16 (Instant)   Later   16 (Instant)   16 (Instant)   16 (Instant)   16 (I         | Internet Notioner, 11: Conference Name     Internet       Image: Property of Section 11: Conference Name     Internet Name       Image: Property of Section 11: Conference Name     Image: Property of Section 11: Conference Name       Image: Property of Section 11: Conference Name     Image: Property of Section 11: Conference Name       Image: Property of Section 11: Conference Name     Image: Property of Section 11: Conference Name                                                                                                    | Name         Description         Line           #         Production         Out Notest Advanced         Notest Advanced         Notest Advanced           #         Production         Production         Notest Advanced         Notest Advanced         Notest Advanced           #         Production         Production         Notest Advanced         Notest Advanced         Notest Advanced           #         Production         Notest Advanced         Notest Advanced         Notest Ad                                                                                                    | ( the second second sec | a lease and a second second                                                                                    |                       | un versus contine Texes sur | on the free to cannot experimente                  |                      |                  |
| Image: Proceedings of the second second s                                                                                                    | From School A3 and Service School A3 and Service School A3 and Service School A3 and Service A1 and A1 and                                                                                                    | b Prop. Ci Narris J. Annual Read Productor Ort Series Leaf                                                                                                    | Production         Link Production         Model         Model         Loss         Loss           [d]         Statutes Model, N.I.         Production         Transmission         UCC         Transmission         Model                                                                                                    | b Rest. (3 March March Mar    | delenas biculigare   delenas de                                                                                                    | day 1. Statistics againing 1                                                                                   | Series                |                             |                                                    |                      |                  |
| ▲ Thrown Sharey, Al PL Norm A Structure Brown Sharey, Al PL Norm B Thrown Sharey, Al PL Norm B Thrown Sharey, Al PL Norm B T                                                                                                    | A Down Dated Al Al Annu Annu Annu Annu Annu Annu Ann                                                                                                    | A Strategy Schwert A2 Per Strategy Strategy S        | d present property of the second second seco                                                                                                    | Anome Schwert A3                                                                                                    | * Fame                                                                                                    | Adventuals                                                                                                    | State Post            | Netanti Dri                 | Ketter Land                                        |                      |                  |
|                                                                                                    |                                                                                                    |                                                                                                    |                                                                                                    |                                                                                                    | Enners Schenig A3                                                                                                    | PH Neve                                                                                                    | 3                     | - Instant                   | Interest.                                          |                      |                  |
|                                                                                                    |                                                                                                    |                                                                                                    |                                                                                                    |                                                                                                    |                                                                                                    |                                                                                                    | 10                    |                             |                                                    |                      |                  |
|                                                                                                    |                                                                                                    |                                                                                                    |                                                                                                    |                                                                                                    |                                                                                                    |                                                                                                    |                       |                             |                                                    |                      |                  |
|                                                                                                    |                                                                                                    |                                                                                                    |                                                                                                    |                                                                                                    |                                                                                                    |                                                                                                    |                       |                             |                                                    |                      |                  |
|                                                                                                    |                                                                                                    |                                                                                                    |                                                                                                    |                                                                                                    |                                                                                                    |                                                                                                    |                       |                             |                                                    |                      |                  |
|                                                                                                    |                                                                                                    |                                                                                                    |                                                                                                    |                                                                                                    |                                                                                                    |                                                                                                    |                       |                             |                                                    |                      |                  |
|                                                                                                    |                                                                                                    |                                                                                                    |                                                                                                    |                                                                                                    |                                                                                                    |                                                                                                    |                       |                             |                                                    |                      |                  |
|                                                                                                    |                                                                                                    |                                                                                                    |                                                                                                    |                                                                                                    |                                                                                                    |                                                                                                    |                       |                             |                                                    |                      |                  |
|                                                                                                    |                                                                                                    |                                                                                                    |                                                                                                    |                                                                                                    |                                                                                                    |                                                                                                    |                       |                             |                                                    |                      |                  |
|                                                                                                    |                                                                                                    |                                                                                                    |                                                                                                    |                                                                                                    |                                                                                                    |                                                                                                    |                       |                             |                                                    |                      |                  |
|                                                                                                    |                                                                                                    |                                                                                                    |                                                                                                    |                                                                                                    |                                                                                                    |                                                                                                    |                       |                             |                                                    |                      |                  |
|                                                                                                    |                                                                                                    |                                                                                                    |                                                                                                    |                                                                                                    |                                                                                                    |                                                                                                    |                       |                             |                                                    |                      |                  |
|                                                                                                    |                                                                                                    |                                                                                                    |                                                                                                    |                                                                                                    |                                                                                                    |                                                                                                    |                       |                             |                                                    |                      |                  |
|                                                                                                    |                                                                                                    |                                                                                                    |                                                                                                    |                                                                                                    |                                                                                                    |                                                                                                    |                       |                             |                                                    |                      |                  |
|                                                                                                    |                                                                                                    |                                                                                                    |                                                                                                    |                                                                                                    |                                                                                                    |                                                                                                    |                       |                             |                                                    |                      |                  |
|                                                                                                    |                                                                                                    |                                                                                                    |                                                                                                    |                                                                                                    |                                                                                                    |                                                                                                    |                       |                             |                                                    |                      |                  |
|                                                                                                    |                                                                                                    |                                                                                                    |                                                                                                    |                                                                                                    |                                                                                                    |                                                                                                    |                       |                             |                                                    |                      |                  |
|                                                                                                    |                                                                                                    |                                                                                                    |                                                                                                    |                                                                                                    |                                                                                                    |                                                                                                    |                       |                             |                                                    |                      |                  |
|                                                                                                    |                                                                                                    |                                                                                                    |                                                                                                    |                                                                                                    |                                                                                                    |                                                                                                    |                       |                             |                                                    |                      |                  |
|                                                                                                    |                                                                                                    |                                                                                                    |                                                                                                    |                                                                                                    |                                                                                                    |                                                                                                    |                       |                             |                                                    |                      |                  |
|                                                                                                    |                                                                                                    |                                                                                                    |                                                                                                    |                                                                                                    |                                                                                                    |                                                                                                    |                       |                             |                                                    |                      |                  |

Als Hauptbenutzer können Sie natürlich auch Ihre kundenrelevanten Lieferanschriften hinterlegen und sie bei Bedarf zum Warenkorb hinzuziehen.

korb angelegt und gespeichert wurden, finden Sie ebenfalls in dieser Auflistung.

Lieferanschriften, die im Waren-

Diese Funktion finden Sie unter dem Menüpunkt «Administration» ⇒ Firmen

- ⇒ Firmen-Details
- ⇒ Lieferadressen«.

Smart Infrastructure verbindet auf intelligente Weise Energiesysteme, Gebäude und Industrien, um die Art, wie wir leben und arbeiten, weiterzuentwickeln und zu verbessern.

Gemeinsam mit unseren Kunden und Partnern schaffen wir ein Ökosystem, das intuitiv auf die Bedürfnisse der Menschen reagiert und Kunden dabei unterstützt, Ressourcen optimal zu nutzen.

Ein Ökosystem, das unseren Kunden hilft zu wachsen, das den Fortschritt von Gemeinschaften fördert und eine nachhaltige Entwicklung begünstigt.

Creating environments that care. siemens.ch/smartinfrastructure

Siemens Schweiz AG Smart Infrastructure Building Products Sennweidstrasse 47 6312 Steinhausen Schweiz Tel. +41 585 579 200 bp.ch@siemens.com

#### Bestell-Nr. SI-10958D/web-only

Änderungen und Irrtümer vorbehalten. Die Informationen in diesem Dokument enthalten lediglich allgemeine Beschreibungen bzw. Leistungsmerkmale, welche im konkreten Anwendungsfall nicht immer in der beschriebenen Form zutreffen bzw. welche sich durch Weiterentwicklung der Produkte ändern können. Die gewünschten Leistungsmerkmale sind nur dann verbindlich, wenn sie bei Vertragsschluss ausdrücklich vereinbart werden.

© Siemens 2019